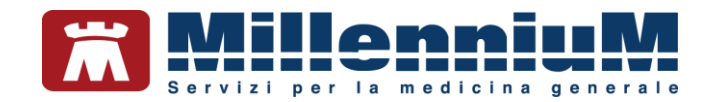

# MILLEWIN Regione Veneto Servizi di FSEr

MANUALE D'USO VER.20.0.24

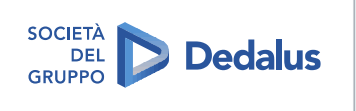

MILLENNIUM S.r.I. - Direzione e coordinamento Dedalus Italia S.p.A. Sede legale: Via di Collodi, 6/C, 50141 Firenze / Tel. 055 45544.1 - Fax 055 4554.420 Call Center 800 949 502 - www.millewin.it commerciale.millennium@dedalus.eu - PEC: millenniumfirenze@legalmail.it Cap. soc. 6 3.840.000 i.v. - R.E.A. Firenze 558973 Registro Imprese Firenze - Codice Fiscale e Partita IVA 05588740489

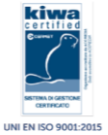

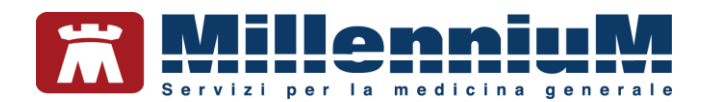

## PROPRIETA' DELLE INFORMAZIONI

Il presente manuale d'uso è un documento emesso da Millennium. Costituisce parte integrante del Software Millewin, pertanto deve essere conservato con la massima cura durante la vita operativa del software, in un luogo facilmente accessibile e noto a tutti gli utilizzatori, al riparo da liquidi e quant'altro ne possa compromettere lo stato di leggibilità. Gli operatori ed i manutentori devono poterlo reperire e consultare rapidamente in qualsiasi situazione.

Eventuali copie del documento dovranno essere regolarizzate inoltrando richiesta a Millennium.

Nell'ipotesi che Millennium apporti modifiche/migliorie al software Millewin, il presente manuale verrà aggiornato e le aggiunte costituiranno parte integrante del software. È fatto esplicito divieto apportare qualsiasi modifica al presente manuale. La non ottemperanza a questa norma rende libera Millennium da ogni responsabilità e resa di garanzia.

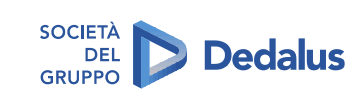

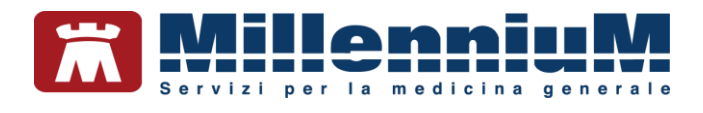

# **DOCUMENT REVISION**

| Rev Number | Rev Date  | Summary of<br>Changer | Responsible       |
|------------|-----------|-----------------------|-------------------|
| 0          | 2/02/2021 | Prima emissione       | Antonello Guggino |
|            |           |                       |                   |
|            |           |                       |                   |

# **APPROVALS**

| Approver             | Function                        | Role     | Date      |
|----------------------|---------------------------------|----------|-----------|
| Antonello<br>Guggino | Product Owner                   | Author   | 2/02/2021 |
| Emanuela<br>Consoli  | Product<br>Marketing<br>Manager | Approver | 2/02/2021 |
|                      |                                 |          |           |

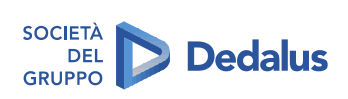

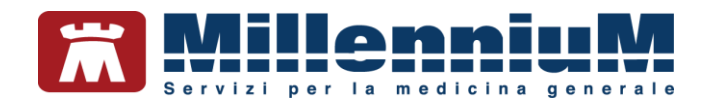

# **MARCATURA CE**

Il dispositivo medico Millewin è realizzato in Conformità con le direttive UE pertinenti.

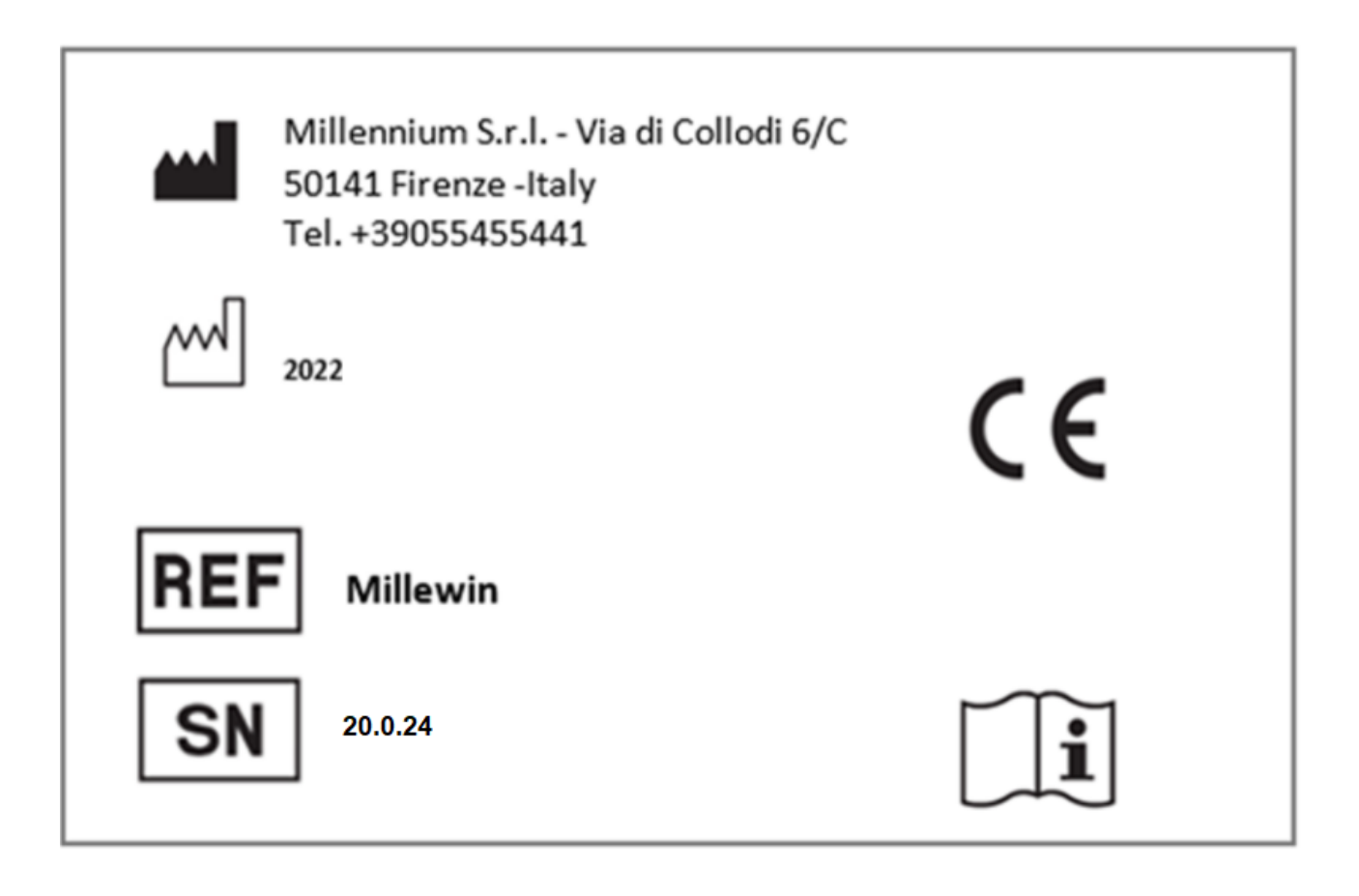

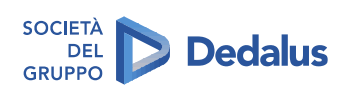

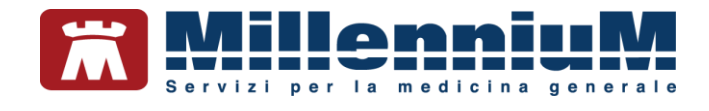

# SOMMARIO

| PREREQUISITI PER L'INSTALLAZIONE E L'UTILIZZO                                              |
|--------------------------------------------------------------------------------------------|
| INSERIMENTO DATI PER INVIO FLUSSI ART. 59 BIS                                              |
| RICHIESTE DI RICOVERO7                                                                     |
| ACCESSI                                                                                    |
| PPIP ADI e ADP9                                                                            |
| VACCINAZIONI11                                                                             |
| COME REGISTRARE UNA VACCINAZIONE GIA' EFFETTUATA PRECEDENTEMENTE                           |
| Categorie di rischio                                                                       |
| Sito inoculo e via di somministrazione13                                                   |
| Come inserire il siero del vaccino utilizzato con data di scadenza e lotto13               |
| Come recuperare i dati dei vaccini precedentemente inseriti14                              |
| COME INSERIRE UNA VACCINAZIONE PER LA PRIMA VOLTA NELLA CARTELLA CLINICA DI UN PAZIENTE 15 |
| PROCEDURA DI ESTRAZIONE ED INVIO FLUSSI ART. 59 BIS17                                      |
| GESTIONE TEMPISTICA SULLE PRESTAZIONI SPECIALISTICHE DI CONTROLLO                          |
| RECUPERO REFERTI DA FSEr                                                                   |
| IVAQ                                                                                       |
| CONSENSO PRIVACY                                                                           |
| Attivazione avvisi consenso privacy:29                                                     |
| Raccolta consenso e registrazione in cartella:                                             |
| Modalità alternative di inserimento e verifica consenso                                    |
| Verifica consenso registrato                                                               |
|                                                                                            |

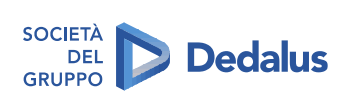

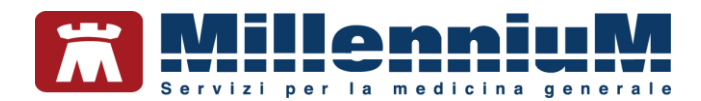

#### PREREQUISITI PER L'INSTALLAZIONE E L'UTILIZZO

Per poter installare l'aggiornamento di Millewin che contiene le nuove modalità operative per l'adeguamento al DGR n. 2172 del 29.12.2017, è necessario avere un sistema operativo Windows che supporti l'aggiornamento al componente aggiuntivo Microsoft.Net Framework 4.5.

## **IMPORTANTE!**

Ricordiamo che il supporto e gli aggiornamenti del S.O. Windows XP da parte di Microsoft sono cessati nell'aprile 2014. Per tale motivo non sono più garantiti i requisiti minimi di sicurezza previsti dalla Legge sulla Privacy (Regolamento UE n. 2016/679 sulla protezione dei dati personali). Relativamente agli aggiornamenti di Millewin eseguiti su postazioni aventi S.O. XP (in violazione delle disposizioni del Regolamento UE n. 2016/679 sulla protezione di una protezione dei dati personali). Relativamente agli aggiornamenti di Millewin eseguiti su postazioni aventi S.O. XP (in violazione delle disposizioni del Regolamento UE n. 2016/679 sulla protezione dei dati personali), Millennium non garantisce la corretta esecuzione di tutte le funzionalità del prodotto.

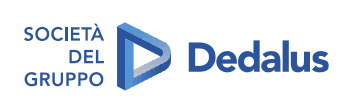

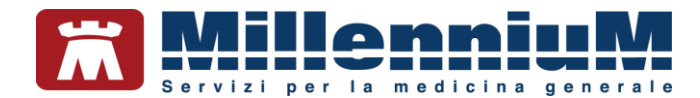

# **INSERIMENTO DATI PER INVIO FLUSSI ART. 59 BIS**

L'invio dei Flussi Informativi art. 59 bis prevede l'invio di informazioni relative alle attività ambulatoriali rimborsabili svolte dai MMG/PLS.

I dati che vengono raccolti ed inviati sono:

- Richieste di ricovero
- Accessi
- Visite domiciliari
- PPIP
- ADI/ADP
- Vaccinazioni

Di seguito ricordiamo come procedere alla registrazione delle informazioni da inviare.

# **RICHIESTE DI RICOVERO**

Le richieste di ricovero vengono inserite dalla cartella clinica del paziente dalla maschera degli accertamenti.

| Accertamenti                               | Pressione                                        | Certificati     | Esenz.   |                                                                                                    | Intolleranz | e          |   | Alleg  | ati |   |
|--------------------------------------------|--------------------------------------------------|-----------------|----------|----------------------------------------------------------------------------------------------------|-------------|------------|---|--------|-----|---|
|                                            | Accertamenti                                     |                 |          |                                                                                                    | Risultato   | <i>x</i> 0 | N | E Tipo | s   | ~ |
| 08.09.18 🖌                                 |                                                  |                 |          |                                                                                                    |             |            |   |        |     |   |
| 04.08.18                                   | RICOV.ALL                                        | ERGOLOG         | A        |                                                                                                    |             |            |   | RIC    | S   |   |
| 13.07.18                                   | TONOMETR                                         | AIA             |          |                                                                                                    |             |            |   | 34     | A   |   |
|                                            | ESAME DE                                         | FUNDUS          | OCULI -  | CONTROLLO                                                                                                    |             |            |   | 34     | A   |   |
|                                            | VISITA OCI                                       | JLISTICA D      | CONTR    | ROLLO                                                                                                    |             |            |   | 34     | A   |   |
| 12.07.18                                   | RICOV.ALL                                        | ERGOLOG         | A        |                                                                                                    |             |            |   | RIC    | S   |   |
| 10.07.18                                   | LIPASI [S]                                       |                 |          |                                                                                                    |             |            |   | 3      | A   |   |
|                                            | ALFA AMIL                                        | A SI ISOEN      | ZIMI (FR | AZIONE PANCREATICA)                                                                                                    |             |            |   | 3      | A   |   |
|                                            | NORMETAN                                         | EFRINA          |          |                                                                                                    |             |            |   | 3      | A   |   |
|                                            | METANEFR                                         | INA 24H         |          |                                                                                                    |             |            |   | 3      | A   |   |
|                                            |                                                  |                 |          |                                                                                                    |             |            |   |        |     | ~ |
| Scadenze DS                                | S-Prevenzion                                     | e               |          | Det. prescrittivi DSS-Economia                                                                                           |             |            |   |        |     |   |
| A O Fumo (<br>A O PA (Asse<br>A O Attività | Mai registrato) 🔀<br>ente) 🔝<br>fiSiCa (Assente) | 3               | ^        | (zoom) Contatto per: <u>Visita ambulatori</u><br>Timeline <u>Accertamenti Terapie</u><br>Esenzioni attive: [1] Epilessia | ale         |            |   |        |     | ^ |
| A Sangue                                   | e Occulto (Asse<br>stici:                        | nte > 2 anni) 🖸 | ~        | Registri: Nessuno Autorizzazioni: [1] AD                                                                                 | N           |            |   |        |     | ~ |
|                                            |                                                  |                 |          |                                                                                                    |             |            |   |        |     | × |

Dalla tabella accertamenti è possibile ricercare e prescrivere la richiesta di ricovero.

| appress accortamonti |                   |                            |                             |                  |
|----------------------|-------------------|----------------------------|-----------------------------|------------------|
| viosua accertamenti  | Mostra sinonimi   | Mostra oscurati            |                             | Annulla          |
| Singoli              | Carca RICOV, ALLE | tutte                      | le hranche                  |                  |
| Gruppi               | Cerca Mcour ALLE  | i iuite                    |                             | 1                |
|                      | Ricerca pe        | er nomenclatore tariffario | Ricerca per codice catalogo |                  |
| tipo Descrizione     |                   |                            | prezzo                      | 1 ≑              |
| RIC RICOV.ALL        | RGOLOGIA          | ultim                      | o (di 4) Ago 2018 0         | Richiedi e chiud |
|                      |                   |                            |                             |                  |
|                      |                   |                            |                             | Modifica         |
|                      |                   |                            |                             |                  |
|                      |                   |                            |                             |                  |
|                      |                   |                            |                             | Richiedi         |
|                      |                   |                            |                             |                  |
|                      |                   |                            |                             |                  |
|                      |                   |                            |                             |                  |
|                      |                   |                            |                             |                  |
|                      |                   |                            |                             |                  |
|                      |                   |                            |                             |                  |
|                      |                   |                            |                             |                  |
|                      |                   |                            |                             |                  |
|                      |                   |                            |                             |                  |
|                      |                   |                            |                             |                  |
|                      |                   |                            |                             |                  |
|                      |                   |                            |                             |                  |
|                      |                   |                            |                             |                  |
|                      |                   |                            |                             |                  |
|                      |                   |                            |                             |                  |
| 2027) DRG.01 RICOV.A | ILLERGOLOGIA      |                            | ^                           |                  |
| 1027) DRG.01 RICOV.4 | NLLERGOLOGIA      |                            | ^                           |                  |
| 1027) DRG.01 RICOV.A | ALLERGOLOGIA      |                            | ^                           |                  |
| 2027) DRG.01 RICOV.A | ILLERGOLOGIA      |                            | ^                           |                  |

I dati inseriti verranno poi automaticamente estratti nell'estrazione periodica descritta in seguito.

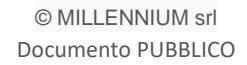

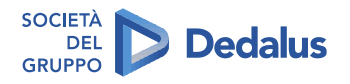

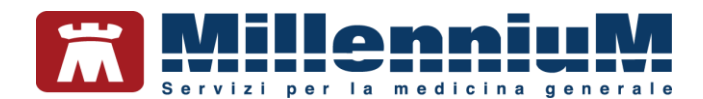

## ACCESSI

Gli accessi vengono definiti tramite la "Definizione tipo di contatto" che di default viene mostrata alla prima presa in visita della cartella clinica del paziente oppure può essere richiamata dal menu "Paziente" => "Definisci tipo di contatto".

| <u> .</u> |              |            |        | < 1 esers | sioni > |
|-----------|--------------|------------|--------|-----------|---------|
| Paciente  | Medico       | Schede     | Cambia | Stampa    | Test    |
| Rice      | FCB          |            |        |           |         |
| Fam       | illari       |            |        |           |         |
| Ana       | grafe        |            |        |           |         |
| Duti      | di base      |            |        |           |         |
| info      | mazioni E    | ssenziali  |        |           |         |
| Cror      | nologia vis  | če .       |        |           |         |
| Attiv     | 10.0         |            |        |           |         |
| Reg       | istri        |            |        |           |         |
| Flas      | h e Scaden   | cario      |        |           |         |
| Inter     | asioni       |            |        |           |         |
| GPG       |              |            |        |           |         |
| Prot      | ocolli       |            |        |           |         |
| Defi      | nisci tipe d | i contatto |        |           |         |
| Nut       | VID OV       |            |        |           |         |
| Can       | cella        |            |        |           |         |

Dalla maschera "Definisci tipo di contatto" possono essere definite le varie tipologie del motivo del contatto con il paziente: visita ambulatoriale, visita domiciliare, telefonata, richiesta indiretta, consultazione scheda oppure contatto per altri motivi.

| Apertura della scheda del paziente                                                                                                    |                                                                                                    |
|----------------------------------------------------------------------------------------------------|----------------------------------------------------------------------------------------------------|
| Salahimmercennen                                                                                                    | Conferma                                                                                                    |
| Sabato 8 Settembre 2018 Ora 15:15                                                                                                    |                                                                                                    |
| Motivo                                                                                                    |                                                                                                    |
| Visita ambulatoriale                                                                                                    |                                                                                                    |
| 🔾 visita Domiciliare                                                                                                    |                                                                                                    |
| O Telefonata                                                                                                    |                                                                                                    |
|                                                                                                    |                                                                                                    |
| O Bichlesta indiretta (da familiare,segretaria,Email,mille                                                                                                    | book)                                                                                                    |
| O Bichiesta indiretta (da familiare,segretaria,Email,mille<br>O consultazione Schede                                                                                                    | book)                                                                                                    |
| O Bichiesta indiretta (da familiare,segretaria,Email,mille<br>O consultazione §chede<br>O contatto per ≜ltzi motivi                                                                                              | book)                                                                                                    |
| O Bichiesta indiretta (da familiare,segretaria,Email,mille<br>O consultazione §chede<br>O contatto per ≜ltri motivi<br>Associa problema                                                                          | book)                                                                                                    |
| O Bichiesta indiretta (da familiare,segretaria,Email,mille<br>O consultazione §chede<br>O contatto per Altri motivi<br>Associa problema                                                                          | book)<br>In questo momento sto                                                                                                    |
| Bichiesta Indiretta (da familiare,segretaria,Email,mille     consultazione Schede     contatto per Altri motivi     Associa problema                                                                             | In questo momento sto                                                                                                    |
| O Bichiesta Indiretta (da familiare,segretaria,Email,mille O consultazione Schede O contatto per Altri motivi Associa problema Inserisci visita Domiciliare pregressa Data: 08/09/2018                           | In questo momento sto                                                                                                    |
| Sichiesta indiretta (da familiare,segretaria,Email,mille     consultazione Schede     contatto per Altri motivi     Associa problema  Inserisci visita Domiciliare pregressa     Data: 08/09/2018     Ove: 00.00 | In questo momento sto<br>Visitando in ambulatorio<br>Visitando a domicilio<br>Ricevendo telefonate dai pazienti                     |
| Gichiesta indiretta (da familiare,segretaria,Email,mille     consultazione Schede     contatto per Altri motivi     Associa problema  Inserisci visita Domiciliare pregressa     Data: 08/09/2018     Ora: 00.00 | book) In questo momento sto SVIsitando in ambulatorio Visitando a domicilio Recevendo telefonate dai pazienti Consultando le schede |

#### **ATTENZIONE!**

Viene fornita inoltre la possibilità cliccando sulla voce "Associa problema" di associare il contatto ad uno dei problemi presenti in cartella

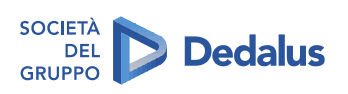

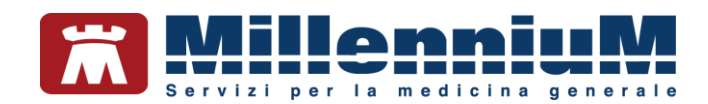

| Definizione tipo di contatto                  |                  |                                   | X   |
|-----------------------------------------------|------------------|-----------------------------------|-----|
| Apertura della scheda del paziente            |                  |                                   | -   |
| Saladinana Chandran                           |                  | Coste                             | rma |
| Sabato 8 Settembre 2018 Ora 15                | :15              |                                   |     |
| Motivo                                        |                  |                                   |     |
| <u>Visita ambulatoriale</u>                   |                  |                                   |     |
| Ovisita Domiciliare                           |                  |                                   |     |
| O Jelefonata                                  |                  |                                   |     |
| O Bichiesta indiretta (da familiare,segretari | a,Email,milleboo | sk)                               |     |
| O consultazione Schede                        |                  |                                   |     |
| O contatto per Altri motivi                   |                  |                                   |     |
| Associa problema [995.3] ALLERGIA             |                  |                                   |     |
|                                               |                  | In questo momento sto             |     |
| have been been and the second                 |                  | Visitando in ambulatorio          |     |
| alsenso visita Doniscitare pregressa          | 06/09/2016       | O Visitando a domicilio           |     |
| Orac                                          | 0.00             | Ricevendo telefonate dai pazienti |     |
|                                               |                  | O Consultando le schede           |     |
|                                               |                  | C Facendo altro                   |     |

| icegli problema          |         |
|--------------------------|---------|
|                          |         |
| Diario                   |         |
| Procedure di prevenzione |         |
| ALLERGIA (2016)          | Annulla |
|                          |         |
|                          |         |
|                          |         |
|                          | OK      |
|                          |         |
|                          |         |
|                          |         |
|                          |         |
|                          |         |
|                          |         |
|                          |         |
|                          |         |
|                          |         |
|                          |         |
|                          |         |
|                          |         |
|                          |         |
|                          |         |
|                          |         |
|                          |         |
|                          |         |
|                          |         |
|                          |         |

I dati inseriti verranno poi automaticamente estratti nell'estrazione periodica descritta in seguito.

## **PPIP ADI e ADP**

Le prestazioni di particolare impegno professionale (PPIP), le visite di assistenza integrata (ADI) e le visite di assistenza programmata (ADP) vengono inserite dal menu delle prestazioni incentivanti.

Vedi icona cerchiata di rossa nell'immagine sotto riportata

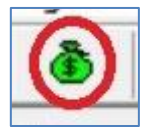

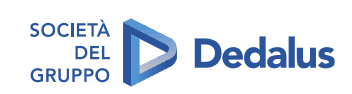

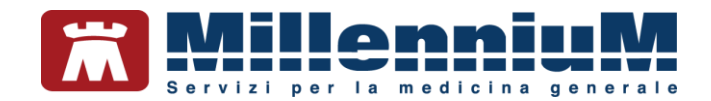

Facendo un doppio click sul rigo della prestazione si aprirà la tabella delle prestazioni da dove è possibile procedere all'inserimento.

| Prestazio                 | ni                    |          |                 | Autoria   | zzazioni       |                  |
|---------------------------|-----------------------|----------|-----------------|-----------|----------------|------------------|
| <ul> <li>Tutte</li> </ul> |                       |          |                 | Apri eler | nco pazienti i | con Autorizzazio |
| OADI                      |                       |          |                 | ADI       |                |                  |
| OADP                      |                       |          |                 | Dal       | 12/01/2010     | AJ 00/00/0000    |
| O Con A                   | utorizzazione         |          |                 | N*        |                | Prot.            |
| Data                      | Prestazione           |          | Tipo Diagnosi   | Note      |                |                  |
| 08/09/18                  |                       |          |                 |           |                |                  |
| 22/07/10                  | VISITA ASS. INTEGRATA |          | P               |           |                |                  |
|                           |                       |          |                 |           |                |                  |
|                           |                       |          |                 |           |                |                  |
|                           |                       |          |                 |           |                |                  |
|                           |                       |          |                 |           |                |                  |
|                           |                       |          |                 |           |                |                  |
|                           |                       |          |                 |           |                |                  |
|                           |                       |          |                 |           |                |                  |
|                           |                       |          |                 |           |                |                  |
|                           |                       |          |                 |           |                |                  |
|                           |                       |          |                 |           |                |                  |
|                           |                       |          |                 |           |                |                  |
|                           |                       |          |                 |           |                |                  |
|                           |                       |          |                 |           |                |                  |
|                           |                       |          |                 |           |                |                  |
| Elimina                   | Prestazione Esc       | ecutore: | BORGHETTO PAOLO | 4         | luova          | Elimina          |
| Elimina                   | Prestazione Ese       | ecutore: | BORGHETTO PAOLO | <u>d</u>  | ļuova          | Elimina          |

|                                                                                                    | Annal Contra |
|----------------------------------------------------------------------------------------------------|--------------|
| the second second second second second second second second second second second second second second second se | Personal OR  |
| BENDELASTICO/FUNZIONALE                                                                                         | R 500 A      |
| CATETERISMO URETR. DONNA                                                                                        | R 3,46       |
| CATETERISMO URETR. UOMO                                                                                         | R 9.30       |
| CICLO AEROSOL: X SEDUT *                                                                                        | R 1,19       |
| CICLO FLEBO: X FLEBO *                                                                                          | R 8.88       |
| CICLO INEZ.EV: X INE *                                                                                          | R 5.54       |
| ECG                                                                                                    | R 6.40       |
| FLEBOCLISI UNICA URGENTE                                                                                        | R 11.88      |
| HOLTER PRESSORIO                                                                                                | R 22.00      |
| INEZ.PARTIC.FARMACI                                                                                             | R 10,00      |
| INIEZ.SOTTOC.DESENSIBIL                                                                                         | R 8.58       |
| NEZIONE GAMMAGLOB.TET,                                                                                          | R 5.94       |
| LAVANDA GASTRICA                                                                                                | R 11.88      |
| MEDICAZIONE: 1a MEDIC.                                                                                          | R 11.88      |
| MEDICAZIONE: SUCCES. MED                                                                                        | R 5.54       |
| RIMOZ, P. SUTURA E MED.                                                                                         | R 11.88      |
| SPIROMETRIA                                                                                                    | R 12.00      |
| SUTURA FERITA SUPERFIC.                                                                                         | R 3.20       |
| SVAMA SEMPLIFIC.EX LR.91                                                                                        | R 25.82      |
| TAMP. FARINGEO X ES. BAT                                                                                        | R 0.62       |
| TAMPONAMENTO NASALE ANT.                                                                                        | R 5.42       |
| TEST GP COG                                                                                                    | R 5.50       |
| VACC. PNEUMOC-PVC-13                                                                                            | R 0.00       |
| VACCINAZ. NON OBBLIG. *                                                                                         | R 5.54       |
| VACCINATIONE INFLUENZA *                                                                                        | R 5.54       |
| VACCINAZIONE MORBILLO *                                                                                         | R 6.34       |

I dati inseriti verranno poi automaticamente estratti nell'estrazione periodica descritta in seguito.

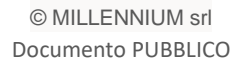

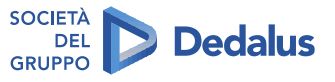

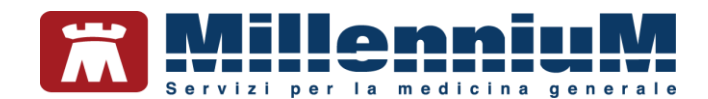

# VACCINAZIONI

# COME REGISTRARE UNA VACCINAZIONE GIA' EFFETTUATA PRECEDENTEMENTE

Per effettuare la corretta registrazione di una vaccinazione nella cartella clinica di un paziente per il quale è già stato registrato un vaccino in un periodo precedente, è necessario seguire la procedura sotto riportata:

- Accedere al folder *Vaccini* della cartella clinica
- Fare click sulla data di inserimento del richiamo del vaccino per accedere alla scheda di compilazione

| Terapie  | Richieste | Vaccini | consigli | mBds       | 0 0 9 Scadenz |
|----------|-----------|---------|----------|------------|---------------|
| Scadenz  | a Vacci   | no      | Rich     | Data       | Note          |
|          |           |         |          | 00.00.0000 | )             |
| 22/09/19 | INFL •    | UENZA   |          | 00.00.000  | 0 cat         |
|          | INFL      | UENZA   |          | 22.09.2018 | Bicat         |

- Si aprirà la scheda per la registrazione delle informazioni aggiuntive sul vaccino
- Compilare la data di inserimento del vaccino

| Vaccino. Informazio                                                                                 | ni aggiuntive                         |                                                                                                |                                               |                                                                                                    |                                                   |
|----------------------------------------------------------------------------------------------------|---------------------------------------|------------------------------------------------------------------------------------------------|-----------------------------------------------|----------------------------------------------------------------------------------------------------|---------------------------------------------------|
| NFLUENZA SC                                                                                         | ADENZA 14/                            | 11/2019                                                                                        |                                               |                                                                                                    | Salva                                             |
|                                                                                                    |                                       |                                                                                                |                                               |                                                                                                    | Stampa                                            |
|                                                                                                    |                                       |                                                                                                |                                               |                                                                                                    | Annulla                                           |
| Vaccinazione<br>Data: 05/12/2                                                                       | 019 🐳 🛅 🖵                             | ∃Vaccino fornito da ASL                                                                        |                                               | <ul> <li>Eseguito in</li> <li>Eseguito a</li> <li>Eseguito in</li> <li>Altro esection</li> <li>NON eseguito</li> </ul> | n office<br>a domicilio<br>n RSA<br>utore<br>uito |
| Reazione avversa .                                                                                  | -                                     |                                                                                                |                                               |                                                                                                    |                                                   |
| Cambia categoria                                                                                    | a di rischio                          | eratore scolastico                                                                             |                                               |                                                                                                    |                                                   |
| Cambia categoria<br>Sito inoculo Sito                                                               | a di rischio Op<br>o inoculazione: De | itoide destro, Via di somministra                                                              | azione: Intramuscol                           | are                                                                                                    |                                                   |
| Cambia categoria<br>Sito inoculo Sito                                                               | a di rischio Op<br>o inoculazione: De | itoide destro, Via di somministra                                                              | azione: Intramuscola<br>Medico res            | are<br>ponsabile:                                                                                                    |                                                   |
| Cambia categoria<br>Sito inoculo Sito<br>Note:                                                      | a di rischio Op<br>o inoculazione: De | itoide destro, Via di somministra                                                              | azione: Intramuscol:<br>Medico res<br>BORGHET | are<br>ponsabile:<br>FO PAOLO                                                                                          | ~                                                 |
| Cambia categoria<br>Sito inoculo Sito<br>Note:<br>Vaccino utilizzato                                | a di rischio Op<br>o inoculazione: De | itoide destro, Via di somministra                                                              | Medico res<br>BORGHET                         | are<br>ponsabile:<br>ro PAOLO                                                                                          | ~                                                 |
| Cambia categoria<br>Sito inoculo Sito<br>Note:<br>Vaccino utilizzato<br>Aggiungi vaccino            | a di rischio Op<br>o inoculazione: De | eratore scolastico                                                                             | Medico res<br>BORGHETT                        | are<br>ponsabile:<br>ro PAOLO                                                                                          | ~                                                 |
| Cambia categorii Sito inoculo Sito Note: Accino utilizzato Aggiungi vaccino Lotto N°                | a di rischio Op<br>o inoculazione: De | Itoide destro, Via di somministra<br>Scadenza Lotto: 00/0                                      | Azione: Intramuscola<br>Medico res<br>BORGHET | are<br>ponsabile:<br>ro PAOLO                                                                                          | ~                                                 |
| Cambia categorii Sito inoculo Sito Note: Accino utilizzato Aggiungi vaccino Lotto N° Ricopia vaccin | a di rischio Op<br>o inoculazione: De | Itoide destro, Via di somministra Itoide destro, Via di somministra Scadenza Lotto: 00/0       | Medico res<br>BORGHET                         | are<br>ponsabile:<br>ro PAOLO                                                                                          | ~                                                 |
| Cambia categori. Sito inoculo Sito Note: Accino utilizzato Aggiungi vaccino Lotto N° Ricopia vaccin | a di rischio Op<br>inoculazione: De   | Itoide destro, Via di somministra<br>Itoide destro, Via di somministra<br>Scadenza Lotto: 00/0 | Azione: Intramuscol<br>Medico res<br>BORGHETT | are<br>ponsabile:<br>ro PAOLO                                                                                          | ~                                                 |
| Cambia categori. Sito inoculo Sito Note: Accino utilizzato Aggiungi vaccino Lotto N° Ricopia vaccin | a di rischio Up<br>inoculazione: De   | Itoide destro, Via di somministra Itoide destro, Via di somministra Scadenza Lotto: 00/0       | Azione: Intramuscol<br>Medico res<br>BORGHET  | are<br>iponsabile:<br>TO PAOLO                                                                                         | ~                                                 |

#### **IMPORTANTE**

Di seguito elenchiamo i dati che devono essere compilati obbligatoriamente in fase di inserimento del vaccino:

- ✓ Categorie di rischio
- ✓ Sito inoculo
- ✓ Via di somministrazione
- ✓ Siero del vaccino utilizzato con data di scadenza e lotto

#### ATTENZIONE!

Per ottenere il pagamento della vaccinazione effettuata, ai fini della rendicontazione dei flussi Acn Regionali, **verificare che sia flaggata la voce "Vaccino fornito da Asl".** 

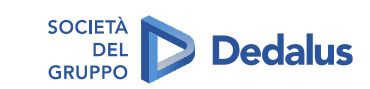

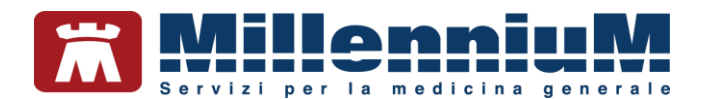

# Categorie di rischio

Nel caso in cui **il paziente sia ultrasessantacinquenne Millewin inserirà automaticamente la categoria di rischio:** "*Anziani over 65*". Per tutti gli altri casi, se non già registrata, per scegliere la categoria di rischio il medico dovrà cliccare sul tasto "Inserisci categoria di rischio" (vedi immagine di seguito)

| Data:   | 01/10/2019 📩 🔟 Vaccino fornito da ASL |
|---------|---------------------------------------|
|         |                                       |
| Reazior | e awersa                              |

e scegliere una categoria tra quelle mostrate dalla lista Regionale di seguito.

| a Categoria di rischio                                                                  |    |         |
|-----------------------------------------------------------------------------------------|----|---------|
| Elenco categorie a rischio per il vaccino INFLUENZA                                     | ОК | Annulla |
| Nessuna indicazione                                                                     |    |         |
| Donne in gravidanza                                                                     |    |         |
| Ricoverati presso strutture di lungodegenza                                             |    |         |
| Medici e personale sanitario                                                            |    |         |
| Contatti familiari di soggetti ad alto rischio                                          |    |         |
| Addetti a servizi pubblici di primario interesse collettivo                             |    |         |
| Allevatori, Veterinari, ecc.                                                            |    |         |
| Mal. croniche app. respiratorio                                                         |    |         |
| Mal. apparato cardiocircolatorio                                                        |    |         |
| Diabete mellito e mal. Metaboliche (inclusi obesi con BMI>30)                           |    |         |
| Epatopatie croniche                                                                     |    |         |
| Mal. Tumorali                                                                           |    |         |
| Mal. renali con insuff. Renale                                                          |    |         |
| Mal.organi emopoietici ed emoglobinopatie                                               |    |         |
| Sindrome da malassorbimento intestinale                                                 |    |         |
| Patologie con programmati interventi chirurgici                                         |    |         |
| Patologie associate a un aumentato rischio di aspirazioni delle secrezioni respiratorie |    |         |
| Mal. con immunodepressione                                                              |    |         |
| A pagamento                                                                             |    |         |
| Altro                                                                                   |    |         |
| Popolazione generale (escluse le categorie di cui sopra)                                |    |         |
|                                                                                         |    |         |
|                                                                                         |    |         |
|                                                                                         |    |         |
| Diagnosi o condizione sanitaria a rischio:                                              |    |         |
| Non indicata                                                                            |    |         |

Il medico potrà in via facoltativa specificare anche la **diagnosi o la condizione sanitaria a rischio** cliccando su *"Diagnosi o condizione sanitaria a rischio"*.

Si aprirà la tabella della codifica problemi ISTAT (vedi immagine di seguito) dalla quale è possibile selezionare la patologia.

| Indice | Risali             | Solo frequenti                           | OK                  |             |
|--------|--------------------|------------------------------------------|---------------------|-------------|
|        |                    |                                          | Annulla             |             |
| 001    | MALATTIE INFETTIV  | E PARASSITARIE (001-139)                 | ^                   |             |
| 140    | TUMORI (140 - 239) |                                          |                     |             |
| 240    | MALATTIE ENDOCR    | NE, NUTRIZIONALI, METABOLICHE E DISTUR   | BI IMMUNITARI (240- |             |
| 280    | MALATTIE DEL SAN   | SUE E DEGLI ORGANI EMATOPOIETICI (280-21 | 39)                 |             |
| 290    | DISTURBI PSICHICI  | (290-319)                                |                     | Scorciatoie |
| 320    | MALATTIE DEL SIST  | EMANERVOSO E DEGLI ORGANI DEI SENSI (3   | 320-389)            |             |
| 390    | MALATTIE DEL SIST  | EMA CIRCOLATORIO (390-459)               |                     | Controllo   |
| 460    | MALATTIE DELL'APP  | ARATO RESPIRATORIO (460-519)             |                     | Dunana      |
| 520    | MALATTIE DELL'APP  | ARATO DIGERENTE (520-579)                |                     | Burocraz    |
| 580    | MALATTIE DEL SIST  | EMA GENITOURINARIO (580-629)             |                     | 10.0 0000   |
| 630    | COMPLICAZIONI DE   | LLA GRAVIDANZA DEL PARTO E DEL PUERPE    | RIO (630-677)       | vie aere    |
| 680    | MALATTIE DELLA CU  | ITE E DEL TESSUTO SOTTOCUTANEO (680-7    | 09)                 | Sintami     |
| 710    | MALATTIE DEL SIST  | EMA OSTEOMUSCOLARE E DEL TESSUTO CO      | DNNETTIVO (710-73   | Jintonin    |
| 740    | MALFORMAZIONI CO   | NGENITE (740-759)                        |                     |             |
| 760    | ALCUNE CONDIZIO    | NI MORBOSE DI ORIGINE PERINATALE (760-7  | 79)                 |             |
| 780    | SINTOMI, SEGNIES   | TATI MORBOSI MAL DEFINITI (780-799)      |                     | Routine     |
| 800    | TRAUMATISMI E AVV  | ELENAMENTI (800-999)                     | ~                   |             |
| 0      | 01 MALATTIE INFETT | IVE E PARASSITARIE (001-139)             |                     |             |
| ) Codi | ce non ammesso com | e finale: proseguire con la selezione    |                     |             |
|        |                    |                                          |                     |             |
|        |                    |                                          |                     |             |
|        |                    |                                          |                     |             |
|        |                    |                                          |                     |             |

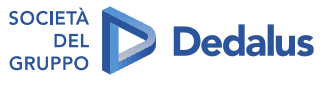

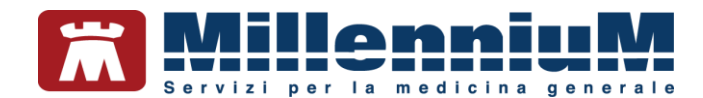

# Sito inoculo e via di somministrazione

Di default viene impostato il sito inoculo "deltoide destro" e la via di somministrazione "intramuscolare".

Per modificare le impostazioni di default cliccare su "Sito inoculo".

| Reazione aw   | ersa              |                                                              |
|---------------|-------------------|--------------------------------------------------------------|
| Inserisci cat | egoria di rischio |                                                              |
| Sito inoculo  | Sito inoculazio   | me: Deltoide destro, Via di somministrazione: Intramuscolare |

# Come inserire il siero del vaccino utilizzato con data di scadenza e lotto

Cliccando su "Aggiungi vaccino" è indispensabile inserire il tipo di siero utilizzato ricercandolo dal prontuario dei farmaci.

| Vaccino utilizzato<br>Aggiungi vaccino |                              |
|----------------------------------------|------------------------------|
| Lotto N°                               | Scadenza Lotto: 00/00/0000 🛉 |
| Ricopia vaccino e lotto                |                              |

Nel campo "Lotto N°" e "Scadenza Lotto" inserire il numero di lotto e la scadenza.

| Vaccino utilizzato<br>Aggiungi vaccino |                            |
|----------------------------------------|----------------------------|
| Lotto N°                               | Scadenza Lotto: 00/00/0000 |
| Ricopia vaccino e lotto                |                            |

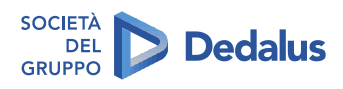

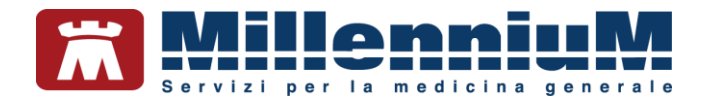

# Come recuperare i dati dei vaccini precedentemente inseriti

Cliccando sul pulsante "*Ricopia vaccino e lotto*" verrà visualizzato l'elenco dei vaccini e lotti precedentemente già registrati.

| Vaccino utilizzato<br>Aggiungi vaccino |                            |
|----------------------------------------|----------------------------|
| Ricopia vaccino e lotto                | Scadenza Lotto: 00/00/0000 |

Vedi immagine di seguito:

| Applungi vaccino |                                                 |  |
|------------------|-------------------------------------------------|--|
| Lotto Nº         | Scadenza Lotto: 00/50/5000 (*)                  |  |
| Ricopia un vacc  | CULTURE AND AND AND MAD AND A PROPERTY          |  |
| nessuna          | AGRIPPAL ST*15R 0,5ML+A 19-20 Letto N* 12345678 |  |
| -                |                                                 |  |
|                  |                                                 |  |

#### **ATTENZIONE!**

Per consentire il pagamento al medico della vaccinazione effettuata ai fini della rendicontazione dei flussi Acn Regionali ricordiamo che deve esser flaggata la voce "Vaccino fornito da Asl"

| NFLUENZA S                                                                                                    | CADENZA                                         | 14/11/2019                         |                                            |                |                                 |                                    | Sa                                                                  | ilva  |
|----------------------------------------------------------------------------------------------------|-------------------------------------------------|------------------------------------|--------------------------------------------|----------------|---------------------------------|------------------------------------|---------------------------------------------------------------------|-------|
|                                                                                                    |                                                 |                                    |                                            |                |                                 |                                    | Sta                                                                 | mpa   |
|                                                                                                    |                                                 |                                    |                                            |                |                                 |                                    | Anr                                                                 | nulla |
| /accinazione                                                                                                    |                                                 | -                                  |                                            |                |                                 | 0-                                 |                                                                     |       |
| Data: 05/12/                                                                                                    | 2019 主 🛅                                        | ☑ Vaccino f                        | ornito da ASI                              |                |                                 | Esegu<br>Esegu<br>Altro e<br>NON e | ito in office<br>ito a domici<br>ito in RSA<br>esecutore<br>seguito | ilio  |
|                                                                                                    |                                                 |                                    |                                            |                |                                 |                                    |                                                                     |       |
| Reazione awersa                                                                                                    |                                                 |                                    |                                            |                |                                 |                                    |                                                                     |       |
| Reazione awersa<br>Cambia categor                                                                                                    | <br>ia di rischio                               | Operatore sco                      | lastico                                    |                |                                 |                                    |                                                                     |       |
| Reazione awersa<br>Cambia categor<br>Sito inoculo Si                                                                                 | <br>ia di rischio<br>io inoculazion             | Operatore sco<br>e: Deltoide desti | ilastico<br>ro, Via di som                 | ministrazione: | Intramusc                       | olare                              |                                                                     |       |
| Reazione awersa<br>Cambia categor<br>Sito inoculo Si                                                                                 | <br>ia di rischio<br>inoculazion                | Operatore sco<br>e: Deltoide destr | ilastico<br>ro, Via di som                 | ministrazione: | Intramuso<br>Medico r           | olare<br>esponsabile               | :                                                                   |       |
| Reazione avversa<br>Cambia categor<br>Sito inoculo Si<br>Note:                                                                       | <br>ia di rischio<br>inoculazion                | Operatore sco<br>e: Deltoide dest  | ilastico<br>ro, Via di som                 | ministrazione: | Intramuso<br>Medico r<br>BORGHE | olare<br>esponsabile<br>TTO PAOLO  | ¢                                                                   |       |
| Reazione awersa<br>Cambia categor<br>Sito inoculo Si<br>Note:<br>/accino utilizzato                                                  | ia di rischio<br>io inoculazion                 | Operatore sco<br>e: Deltoide destr | ilastico<br>ro, Via di som                 | ministrazione: | Intramuso<br>Medico r<br>BORGHE | olare<br>esponsabile<br>TTO PAOLO  | :                                                                   |       |
| Reazione awersa<br>Cambia categor<br>Sito inoculo Si<br>Note:<br>Jaccino utilizzato<br>Aggiungi vaccino                              | <br>a di rischio<br>o inoculazion               | Operatore sco<br>e: Deltoide dest  | ilastico<br>ro, Via di som                 | ministrazione: | Intramuso<br>Medico r<br>BORGHE | olare<br>esponsabile<br>TTO PAOLO  | e                                                                   |       |
| Reazione avversa<br>Cambia categor<br>Sito inoculo Si<br>Note:<br>Jaccino utilizzato<br>Aggiungi vaccino<br>Lotto N°                 | <br>ia di rischio<br>o inoculazion              | Operatore sco<br>e: Dettoide destr | astico<br>ro, Via di som<br>adenza Lotto   | ministrazione: | Intramusc<br>Medico r<br>BORGHE | olare<br>esponsabile<br>TTO PAOLO  | :                                                                   |       |
| Reazione awersa<br>Cambia categor<br>Sito inoculo Si<br>Note:<br>/accino utilizzato<br>Aggiungi vaccino<br>Lotto N°<br>Ricopia vacci | no e lotto                                      | Operatore sco<br>e: Deltoide destr | ilastico<br>ro, Via di som<br>adenza Lotto | ministrazione: | Medico r<br>BORGHE              | esponsabile<br>TTO PAOLO           | :                                                                   |       |
| Reazione awersa<br>Cambia categor<br>Sito inoculo Si<br>Note:<br>Acccino utilizzato<br>Aggiungi vaccino<br>Lotto N°<br>Ricopia vacci | a di rischio<br>la di rischio<br>lo inoculazion | Operatore sco<br>e: Deltoide destr | ilastico<br>ro, Via di som<br>adenza Lotto | ministrazione: | Medico r<br>BORGHE              | olare<br>esponsabile<br>ITTO PAOLO | ٤ <u>ــــــــــــــــــــــــــــــــــــ</u>                       |       |

Dopo aver verificato la correttezza dei dati inseriti il medico potrà confermare la registrazione cliccando sul pulsante "*Salva*".

| 📸 Vaccino. Informazioni aggiuntive |         |
|------------------------------------|---------|
| INFLUENZA                          | Salva   |
|                                    | Stampa  |
|                                    | Annulla |

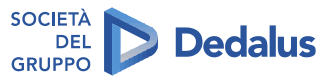

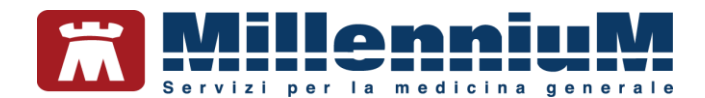

#### COME INSERIRE UNA VACCINAZIONE PER LA PRIMA VOLTA NELLA CARTELLA CLINICA DI UN PAZIENTE

Per effettuare la corretta registrazione di una vaccinazione nella cartella clinica di un paziente che per la prima volta esegue il vaccino in oggetto, seguire la procedura sotto riportata:

- Accedere al folder vaccini della cartella clinica
- Fare un doppio click nel campo: "Vaccino" per accedere alla scheda di compilazione

| Terapie Ri | chieste   | Vaccini   | consigli      | mBds       |          | 0 0 V Scadenz |
|------------|-----------|-----------|---------------|------------|----------|---------------|
| Scadenza   | Vacci     | ino       |               | Rich Data  |          | Note          |
|            |           |           |               | 00.00.0    | 0000     |               |
|            | INFL      | UENZA     |               | 00.00.     | 0000     |               |
|            | INFL      | UENZA     |               | 01.12.     | 2018     |               |
|            | INFL      | UENZA     | 30.11.2018 ca |            |          |               |
|            | INFL      | INFLUENZA |               | 23.10.2018 |          |               |
|            | INFLUENZA |           |               | 16.10.1    | 2018     |               |
|            | INFL      | UENZA     |               | 04.10.3    | 2018 cat |               |

• Si aprirà la scheda della lista dei vaccini

| Lista vaccini     |   |                                                                                                |                      |                   |         |
|-------------------|---|------------------------------------------------------------------------------------------------|----------------------|-------------------|---------|
|                   |   | ✓ cerca anche le patolo                                                                        | gie                  | OK                | Annulla |
| ACTHIB            | ^ | Haemofilus B                                                                                   |                      |                   |         |
| AGRIPPAL S1       |   |                                                                                                |                      |                   |         |
| ANATETALL         |   | Haemofilus B <nessuna< td=""><td>precedente vaccinazi</td><td>one&gt;</td><td></td></nessuna<> | precedente vaccinazi | one>              |         |
| ANTI H.ZOSTER     | - |                                                                                                |                      |                   |         |
| ANTI HPV          |   | -                                                                                              |                      |                   |         |
| AVAXIM            |   |                                                                                                |                      |                   |         |
| AVAXIM SUSPENSION |   |                                                                                                |                      |                   |         |
| BCG INTRADERMIQUI |   |                                                                                                |                      |                   |         |
| BCG SSI           |   |                                                                                                |                      |                   |         |
| BEXSERO           |   |                                                                                                |                      |                   |         |
| BOOSTRIX          |   |                                                                                                |                      |                   |         |
| BOOSTRIX TETRA    |   |                                                                                                |                      |                   |         |
| CERVARIX          |   |                                                                                                |                      |                   |         |
| COLERA            |   | < non specificato >                                                                            |                      |                   | 1       |
| COVAXIS           |   | ACTHIB*IM 1FL 1D LIOF                                                                          | +SIR                 | <u>Monografia</u> |         |
| D.T.VAX           |   | ACTHIB*IM 1FL 1D LIOF                                                                          | +SIR                 | Monografia        |         |
| DIF./TETANO       |   |                                                                                                |                      |                   |         |
| DIF/TET/POL SK    |   |                                                                                                |                      |                   |         |
|                   |   |                                                                                                |                      |                   |         |

- Dalla maschera della lista vaccini il medico potrà:
  - 1. ricercare la tipologia di vaccino da inserire (es. INFLUENZA)
  - 2. visualizzare i precedenti vaccini registrati in cartella
  - 3. visualizzare i sieri disponibili correlati al tipo di vaccino

In questa fase il medico potrà scegliere tra:

- ✓ procedere senza selezionare uno dei sieri proposti e quindi scegliere la voce: "non specificato". Il siero essendo campo obbligatorio per l'invio dei Flussi ACN dovrà comunque essere selezionato in una fase successiva (vedi istruzioni di seguito)
- ✓ Selezionare un siero tra quelli in elenco
- ✓ Cliccando su: "non specificato" e successivamente su "OK" si aprirà la schermata delle informazioni aggiuntive da compilare per completare la registrazione

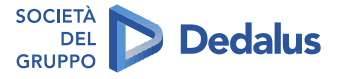

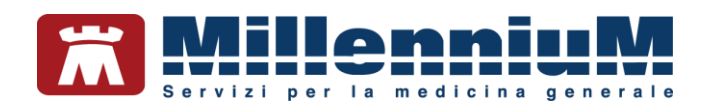

| raccino, informazioni aggiuntive                                                                                        |                                                                            |                                                                                                    |
|----------------------------------------------------------------------------------------------------|----------------------------------------------------------------------------|----------------------------------------------------------------------------------------------------|
| NFLUENZA                                                                                                    |                                                                            | Salva                                                                                                    |
|                                                                                                    |                                                                            | Stampa                                                                                                    |
|                                                                                                    |                                                                            | Annulla                                                                                                    |
| accinazione                                                                                                    |                                                                            |                                                                                                    |
| Data: 01/10/2019 🗼 🛅                                                                                                    | Vaccino fornito da ASL                                                     | <ul> <li>Eseguito in office</li> <li>Eseguito a domicilio</li> <li>Eseguito in RSA</li> <li>NON eseguito</li> </ul> |
| Reazione awersa                                                                                                    |                                                                            |                                                                                                    |
| Inserisci categoria di rischio                                                                                          | 1                                                                          |                                                                                                    |
|                                                                                                    |                                                                            |                                                                                                    |
| Sito inoculo Sito inoculazion                                                                                           | ne: Deltoide destro, Via di somministrazione: In<br>-                      | tramuscolare                                                                                                    |
| Sito inoculo Sito inoculazion                                                                                           | ne: Deltoide destro, Via di somministrazione: In                           | tramuscolare<br>Medico responsabile:<br>JORGHETTO PAOLO                                                             |
| Sito inoculo Sito inoculazion                                                                                           | e: Deltoide destro, Via di somministrazione: In                            | tramuscolare<br>Medico responsabile:<br>BORGHETTO PAOLO                                                             |
| Sito inoculo Sito inoculazion<br>Note:                                                                                  | e: Deltoide destro, Via di somministrazione: In                            | tramuscolare<br>Medico responsabile:<br>NORGHETTO PAOLO                                                             |
| Sito inoculo Sito inoculazion<br>Note:<br>Accino utilizzato<br>Aggiungi vaccino                                         | e: Deltoide destro, Via di somministrazione: In                            | tramuscolare<br>Medico responsabile:<br>NORGHETTO PAOLO                                                             |
| Sito inoculo Sito inoculazion<br>Note:<br>Accino utilizzato<br>Aggiungi vaccino<br>Lotto N°                             | e: Deltoide destro, Via di somministrazione: In                            | tramuscolare  Medico responsabile:  NORGHETTO PAOLO                                                                 |
| Sito inoculo Sito inoculazion<br>Note:<br>Aaccino utilizzato<br>Aggiungi vaccino<br>Lotto N°<br>Ricopia vaccino e lotto | e: Deltoide destro, Via di somministrazione: In                            | tramuscolare<br>Medico responsabile:<br>ORGHETTO PAOLO                                                              |
| Sito inoculo Sito inoculazion<br>Note:                                                                                  | e: Deltoide destro, Via di somministrazione: In Scadenza Lotto: 00/00/0000 | tramuscolare<br>Medico responsabile:<br>ORGHETTO PAOLO                                                              |
| Sito inoculo Sito inoculazion<br>Note:                                                                                  | e: Deltoide destro, Via di somministrazione: In Scadenza Lotto: 00/00/0000 | tramuscolare<br>Medico responsabile:<br>ORGHETTO PAOLO                                                              |
| Sito inoculo Sito inoculazion<br>Note:<br>Aggiungi vaccino<br>Lotto N°<br>Ricopia vaccino e lotto<br>iessuna            | e: Deltoide destro, Via di somministrazione: In Scadenza Lotto: 00/00/0000 | tramuscolare<br>Medico responsabile:<br>SORGHETTO PAOLO                                                             |

#### **IMPORTANTE!**

Di seguito elenchiamo i dati che devono essere compilati obbligatoriamente in fase di inserimento del vaccino:

- ✓ Categorie di rischio
- ✓ Sito inoculo
- ✓ Via di somministrazione
- ✓ Siero del vaccino utilizzato con data di scadenza e lotto

Si rimanda alle indicazioni di registrazione riportate nelle pagine precedenti.

#### **ATTENZIONE!**

Per ottenere il pagamento della vaccinazione effettuata, ai fini della rendicontazione dei flussi Acn Regionali, verificare che sia flaggata la voce "Vaccino fornito da Asl"

| Vaccino. Informazioni aggiuntive                       |                          |          |                                                      |                                |
|--------------------------------------------------------|--------------------------|----------|------------------------------------------------------|--------------------------------|
| NFLUENZA                                               |                          |          |                                                      | Salva                          |
|                                                        |                          |          |                                                      | Stampa                         |
|                                                        |                          |          |                                                      | Annulla                        |
| /accinazione                                           |                          |          | @ Facquite                                           | in office                      |
| Jata: 01/10/2019 🗼 🕅 🔽 Vaccino fornito d               | a ASL                    |          | © Eseguito<br>© Eseguito<br>© Eseguito<br>© NON eseg | a domicilio<br>in RSA<br>juito |
| Reazione awersa                                        |                          |          |                                                      |                                |
| Inserisci categoria di rischio                         |                          |          |                                                      |                                |
| Sito inoculo Sito inoculazione: Deltoide destro, Via d | i somministrazione: Intr | amusco   | lare                                                 |                                |
|                                                        | м                        | edico re | sponsabile:                                          |                                |
| lote:                                                  | BC                       | ORGHET   | TO PAOLO                                             | ~                              |
| łaccino utilizzato<br>Aggiungi vaccino                 |                          |          |                                                      |                                |
| Lotto N° Scadenza                                      | Lotto: 00/00/0000        |          | 1                                                    |                                |
| Picania vaccina a latta                                |                          |          |                                                      |                                |
| Ricopia vaccino e lotto                                |                          |          |                                                      |                                |
| essuna                                                 |                          |          |                                                      | ~                              |

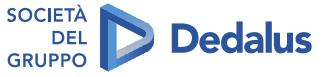

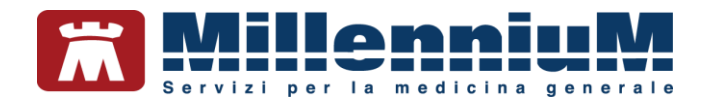

• Dopo aver verificato la correttezza dei dati inseriti il medico potrà confermare la registrazione cliccando sul pulsante "*Salva*".

| Vaccino. Informazioni aggiuntive | ×       |
|----------------------------------|---------|
| INFLUENZA                        | Salva   |
|                                  | Stampa  |
|                                  | Annulla |

## PROCEDURA DI ESTRAZIONE ED INVIO FLUSSI ART. 59 BIS

Per effettuare l'estrazione ed invio dei dati procedere da:

- Millewin => "scambio dati" => "integrazione doge"
- Comparirà la videata di seguito (maschera di progetto)

| per reer Invia Flusso NAQ                   | C Assistito selezio                                                    | onato                                  |       |
|---------------------------------------------|------------------------------------------------------------------------|----------------------------------------|-------|
| Umberto DE CONTO                            | REGIONALE 1                                                            | Ricerca<br>assistito                   |       |
|                                             | SERVIZI SU ASSISTITO:                                                  |                                        |       |
| Ricezione anagrafica                        | Ricerc                                                                 | a dati su assistito corrente           |       |
| Ricevi<br>Registrazione privacy<br>Imposta. | Referti<br>dalla data<br>[2]21/03/2018 []] *<br>(gp-mm-assa)<br>Elenca | Lists referti presenti sul server ADEI | NDALE |
|                                             | 1                                                                      |                                        |       |
| SER                                         | VIZI SU INTERO ARCHIVIO<br>SERVIZI DI RICEZIONE DATI<br>Miluonida dall | DI<br>I (INTERO ARCHIVIO)<br>s data    | 1     |

• Cliccare "Servizi aggiuntivi" => "Invio Flusso ACN REGIONALE"

Si aprirà la maschera di seguito riportata da dove il medico potrà selezionare al primo accesso l'appartenenza o la non appartenenza ad una MGI (medicina di gruppo integrata).

|                                                                |                |             |                          |                      |       | - 0 ×  |
|----------------------------------------------------------------|----------------|-------------|--------------------------|----------------------|-------|--------|
| deo<br>fedico<br>Iz. San. (2000)<br>IGI <u>«Salaziona MGI»</u> |                |             | Fibi<br>Paziente<br>Mese | Tuti<br>(07/2018 (±) |       | Estrai |
| Cognome Nome                                                   | Codice Fiscale | Stato Invio | ld                       | Da Inviare           | Ercre |        |
| 🛃 MGI                                                          |                |             | - 0                      | ×                    |       |        |
| MGI                                                            |                |             |                          | ~                    |       |        |
| Inserisci il codic                                             | e manualmente  |             | OK                       | _                    |       |        |
|                                                                |                |             |                          |                      |       |        |
|                                                                |                |             |                          |                      |       |        |
|                                                                |                |             |                          |                      |       |        |
|                                                                |                |             |                          |                      |       |        |
|                                                                |                |             |                          |                      |       |        |
|                                                                |                |             |                          |                      |       |        |
|                                                                |                |             |                          |                      |       |        |
|                                                                |                |             |                          |                      |       |        |

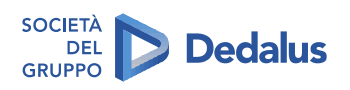

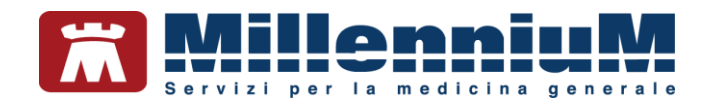

#### ATTENZIONE

• Selezionare la medicina di gruppo integrata (MGI) di appartenenza, nel caso in cui il medico non appartenga ad alcuna MGI è necessario selezionare: "NON APPARTENENTE AD UNA MGI"

| N Indical | tort PA                                                                                                    |                                                                                                    |                                                                                                    |                                                     |            |       |  |
|-----------|----------------------------------------------------------------------------------------------------|----------------------------------------------------------------------------------------------------|----------------------------------------------------------------------------------------------------|-----------------------------------------------------|------------|-------|--|
| Cognome   | e Nome                                                                                                    | Codice Recale                                                                                                    | Stato invio                                                                                                    | ld                                                  | Da Inviare | Enore |  |
| 🛃 M       | GI                                                                                                    |                                                                                                    |                                                                                                    | - 0                                                 | ×          |       |  |
| MGI       |                                                                                                    |                                                                                                    |                                                                                                    |                                                     | ~          |       |  |
|           | MEDICINA DI GRU<br>MGI DE GIRONICO<br>MGI TSTUDIO NOU<br>GUI TMEDICINA PI<br>MGI TALAMABOLO<br>MMGI DISTRETTO<br>MMGI DISTRETTO<br>MMGI DISTRETTO<br>MGI MARCHERA<br>MGI MARCHERA<br>MGI MARCHERA<br>MGI MARCHERA<br>MGI MARCHERA<br>MGI MARCHERA<br>MGI MARCHERA<br>MGI MARCHERA<br>MGI MARCHERA<br>MGI MARCHERA<br>MGI MARCHERA<br>MMGI SIO MAGI<br>MMGI SIO MAGI<br>MMGI SIO MAGI<br>MMGI SIO MAGI<br>MMGI SIO MAGI<br>MMGI SIO MAGI<br>MMGI SIO MAGI<br>MMGI SIO MAGI<br>MMGI SIO MAGI<br>MMGI SIO MAGI<br>MMGI SIO MAGI<br>MMGI SIO MAGI<br>MMGI SIO MAGI<br>MMGI SIO MAGI<br>MMGI SIO MAGI<br>MMGI SIO MAGI | РРО ИТСЕВИТИ VILLITA FELT<br>UNITALA: CARENTTO CANNO<br>UNITALA: CARENTO CANNO<br>UNITALA: CARENTO CANNO<br>VICESTAND CARENT<br>ON MEDICINA DI GRUPPO INTEC<br>ON MEDICINA DI GRUPPO INTEC<br>ON MEDICINA DI GRUPPO INTEC<br>ON MEDICINA DI GRUPPO INTEC<br>ON MEDICINA DI GRUPPO INTEC<br>ON MEDICINA DI GRUPPO INTEC<br>ON MEDICINA DI GRUPPO INTEC<br>ON MEDICINA DI GRUPPO INTEC<br>INTECNI DI STALIZZI<br>CAPFUCCINA IZI<br>GIUNI<br>MARTELIAGO SCOLERI VIA FAR<br>MARTELIAGO SCOLERI VIA FAR<br>MARTELIAGO SCOLERI VIA FAR<br>MARTELIAGO SCOLERI VIA FAR<br>MARTELIAGO SCOLERI VIA FAR<br>MARTELIAGO SCOLERI VIA FAR<br>MARTELIAGO SCOLERI VIA FAR<br>MARTELIAGO SCOLERI VIA FAR<br>MARTELIAGO SCOLERI VIA FAR<br>MARTELIAGO SCOLERI VIA FAR<br>MARTELIAGO SCOLERI VIA FAR<br>MARTELIAGO SCOLERI VIA FAR | RINA<br>IAN - DALLA ZENTIL<br>RATA "PORZANO V<br>RATA "MOGLANO V<br>RATA "MOTANO<br>RATA "MOTANELL<br>CHELE<br>ANNI 85<br>DIGGIO 3<br>ESGIO 3/A<br>ASPERI 2 | - DE ZAN - PEC<br>ENETO"<br>(ENETO"<br>(ENZA"<br>ET |            |       |  |

• Inserire il periodo di riferimento

| 🔂 Flussi ACN                                                                                                    |                                               | <br>٥                   | ×      |
|----------------------------------------------------------------------------------------------------|-----------------------------------------------|-------------------------|--------|
| Medico           Medico           Az. San.           SG552           MGI           -NON APPARTEMENTE AD UNA MGI> | Fitel<br>Paziente Tutti<br>Mese [77/2018 [a]] | Estrai<br>Solo dati sul | server |

• Cliccare sul tasto "Estrai" per estrarre i flussi presenti nell'archivio del medico relativi al periodo indicato

Il report estratto conterrà i nominativi di tutti i pazienti per cui sono stati inseriti dati relativi a: accessi, vaccinazioni, prestazioni incentivanti, PPIP, ADI e ADP, richieste di ricovero ecc.

| Medico    | ACN             |         |             |                           |                     | Filtri      | 100.0     |           |       | 2.2    | - 0 ×               |
|-----------|-----------------|---------|-------------|---------------------------|---------------------|-------------|-----------|-----------|-------|--------|---------------------|
| Medic     | 00              |         |             |                           |                     | Paziente    | Iviti     |           |       |        | Entrai              |
| Az. Se    | an. 050502      |         |             |                           |                     | Mese        | 08/2018   | 3 🔯       |       |        | Line                |
| MGI       | SNUN APT        | ARTENET | ITE AD UNA  | MGD                       |                     |             |           |           |       |        | Solo dati sul serve |
| Russi ACI | N Indicatori PA |         |             |                           |                     |             |           |           |       |        |                     |
|           | Cognome Nome    |         |             | Codice Fiscale            | Stato invio         | ld          | Da Inviar | e         | 1     | Errore |                     |
|           |                 |         |             |                           | Da Inviare          |             |           | 0         | G     |        |                     |
|           |                 |         |             |                           | Da Inviare          |             |           | 0         | G     |        |                     |
|           |                 |         |             |                           | Da Inviare          |             |           | 0         | G     |        |                     |
| 0         |                 |         |             |                           | Da Inviare          |             |           | 0         | G     |        |                     |
| 0         |                 |         |             |                           | Da Inviare          |             |           | θ         | G     |        |                     |
|           |                 |         |             |                           | Da Inviare          |             |           | 0         | G     |        |                     |
| 0         |                 |         |             |                           | Da Inviare          |             |           | θ         | D     |        |                     |
| 0         |                 |         |             |                           | Da Inviare          |             |           | θ         | G     |        |                     |
| 0         |                 |         |             |                           | Da Inviare          |             |           | θ         | G     |        |                     |
| 0         |                 |         |             |                           | Da Inviare          |             |           | θ         | ō     |        |                     |
| on D      | ata             | Tipo    | Dettaglio   |                           | 1                   | Aotivo Desc | rizione   | Dalnviare | Stato |        |                     |
| 22        | /08/2018 16:26  | Accesso | Accesso ser | iza visita medica (Access | o per prescrizioni) |             |           |           |       |        |                     |
|           |                 |         |             |                           |                     |             |           |           |       |        |                     |
|           |                 |         |             |                           |                     |             |           |           |       |        |                     |
|           |                 |         |             |                           |                     |             |           |           |       |        |                     |
|           |                 |         |             |                           |                     |             |           |           |       |        |                     |
|           |                 |         |             |                           |                     |             |           |           |       |        |                     |
|           |                 |         |             |                           |                     |             |           |           |       |        |                     |
|           |                 |         |             |                           |                     |             |           |           |       |        |                     |
|           |                 |         |             |                           |                     |             |           |           |       |        |                     |
|           |                 |         |             |                           |                     |             |           |           |       |        |                     |
|           |                 |         |             |                           |                     |             |           |           |       |        |                     |
|           |                 |         |             |                           |                     |             |           |           |       |        |                     |
|           |                 |         |             |                           |                     |             |           |           |       |        | inia Andia          |
|           |                 |         |             |                           |                     |             |           |           |       |        | Inia Amula          |

Selezionando il nominativo di un paziente verranno mostrati nel riquadro inferiore i dati dei flussi raccolti per il paziente selezionato.

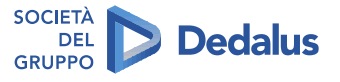

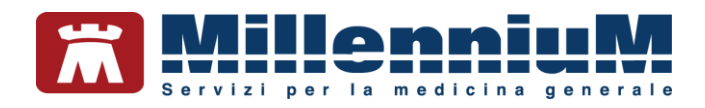

| Medico Medico Az. San 50502 MGI diton APPARTENED Anar ACN indicator PA Cognore None Cognore None | Codce Pacale                      | Stato invio<br>Da inviare<br>Da inviare<br>Da inviare | Paziente<br>Mese | Tuni<br>(08/2018<br>Da Inviare | 0         | 6     | Errore |   | _ | Solo 1 | Estrai<br>deti sul s |
|----------------------------------------------------------------------------------------------------|-----------------------------------|-------------------------------------------------------|------------------|--------------------------------|-----------|-------|--------|---|---|--------|----------------------|
| Az. San. 100502<br>MGI 3100 APPERTENE<br>Lass ACN Indicator PA<br>Cognome Nome<br>Cognome Nome<br>Preve Preve<br>0<br>0                                                                                                    | Codce Fiscale                     | Stato invio<br>Da Inviare<br>Da Inviare<br>Da Inviare | Mese<br>Id       | Da Inviare                     | 0         | 0     | Emore  |   |   | Solo 1 | deti sul s           |
| Mai <u>strukt erhek i ener</u><br>lasi ACN indicator PA<br>Cogrome Nome<br>Prove Prove<br>Prove Prove<br>0<br>0                                                                                                    | Codce Fiscale                     | Stato invio<br>Da Inviare<br>Da Inviare<br>Da Inviare | ld               | Da Inviare                     | 0         | 6     | Emore  |   |   | Solo   | deti sul s           |
| Luss ACN Indicatori PA<br>Cognome Nome<br>Prove Prove<br>Cognome Nome                                                                                                    | Codice Fiscale                    | Stato invio<br>Da Inviare<br>Da Inviare<br>Da Inviare | ld               | Da Inviare                     | 0         | G     | Errore |   |   |        |                      |
| Cognome Nome Cognome Nome Prova Prova Prova Prova                                                                                                    | Codice Fiscale                    | Stato invio<br>Da Inviare<br>Da Inviare<br>Da Inviare | ld               | Da Inviare                     | 0         | 0     | Errore |   |   |        |                      |
| Prova Prova     Prova                                                                                                    |                                   | Da Inviare<br>Da Inviare<br>Da Inviare                |                  | 2<br>2                         | 0         | G     |        |   |   |        |                      |
| Prova Prova                                                                                                    |                                   | Da Inviare<br>Da Inviare                              | -                |                                | 0         | 6     |        | - |   |        |                      |
| 6 6 6 7 7 7 7 7 7 7 7 7 7 7 7 7 7 7 7 7                                                                                                    |                                   | Da Inviare                                            |                  | -                              |           |       |        |   |   |        |                      |
| e<br>e                                                                                                    |                                   | Delaying                                              |                  | M                              | 0         | G     |        |   |   |        |                      |
|                                                                                                    |                                   | Da Inviare                                            |                  |                                | θ         | G     |        |   |   |        |                      |
| 0                                                                                                    |                                   | Da Inviare                                            |                  |                                | 0         | G     |        |   |   |        |                      |
|                                                                                                    |                                   | Da Inviare                                            | -                |                                | 0         | G     | 1      |   |   |        |                      |
|                                                                                                    |                                   | Da Inviare                                            |                  | M                              | 0         | G     |        |   |   |        |                      |
|                                                                                                    |                                   | Da Inviare                                            |                  |                                | 0         | G     | 1      | 2 |   |        |                      |
| 0                                                                                                    |                                   | Da Inviare                                            |                  |                                | 0         | G     |        |   |   |        |                      |
| 0                                                                                                    |                                   | Da Inviare                                            |                  |                                | Θ         | G     |        |   |   |        |                      |
| on Data Tipo                                                                                                    | Dettaglio                         | Motivo                                                | Descr            | rizione I                      | Dalmviare | Stato |        |   |   |        |                      |
| 22/08/2018 16:26 Accesso                                                                                                    | Accesso senza visita medica (Acce | sao per prescrizioni)                                 |                  |                                | M         |       |        |   |   |        |                      |

• Cliccando sul tasto "Invia" il report estratto verrà inviato al server Regionale e l'avvenuto invio sarà confermato da un messaggio a video.

| Flutsi ACN                                                           |                                 |                      |                          |                         |           |       |       | - a x  |
|----------------------------------------------------------------------|---------------------------------|----------------------|--------------------------|-------------------------|-----------|-------|-------|--------|
| edico<br>Medico<br>Az. San. 050502<br>MGI <u>KNON APPARTENENTE</u> , | AD UNA MGI2                     |                      | Rite<br>Paziente<br>Mese | <b>Juni</b><br>(08/2018 | ٠         |       |       | Estrai |
| ussi ACN Indicatori PA                                               |                                 |                      |                          |                         |           |       |       |        |
| Cognome Nome                                                         | Codice Fiscale                  | Stato invio          | ld                       | Da Inviare              | 0         | 0     | Emore |        |
|                                                                      |                                 | Da inviare           | -                        | 2                       | 0         | 0     |       |        |
|                                                                      |                                 | Da Inviare           |                          | 121                     | 0         | 0     |       |        |
|                                                                      |                                 | Da inviare           | -                        |                         | 0         | 63    |       |        |
| 8                                                                    |                                 | Da Inviare           | -                        | R                       | 0         | 0     |       |        |
| 0                                                                    |                                 | Da Inviare           | -                        | R                       | 0         | 10    |       |        |
| 0                                                                    |                                 | Da Inviare           |                          | M                       | 0         | G     |       |        |
| 0                                                                    |                                 | Da Inviare           |                          | M                       | 0         | G     |       |        |
| 0                                                                    |                                 | Da Inviare           |                          | M                       | 0         | G     |       |        |
| 0                                                                    |                                 | Da Inviare           |                          | M                       | θ         | G     |       |        |
| on Data Tipo De                                                      | ttaglio                         | Motiv                | vo Descr                 | rizione                 | Dainviare | Stato |       |        |
| 22/08/2018 16:26 Accesso Acc                                         | esso senza visita medica (Acces | so per prescrizioni) |                          |                         |           |       |       |        |
|                                                                      |                                 |                      |                          |                         |           |       |       |        |
|                                                                      |                                 |                      |                          |                         |           |       |       |        |

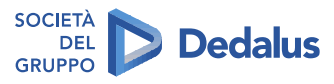

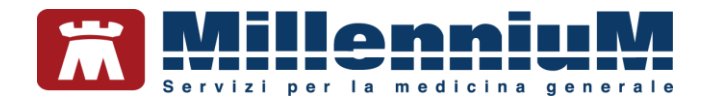

# **GESTIONE TEMPISTICA SULLE PRESTAZIONI SPECIALISTICHE DI CONTROLLO**

In fase di prescrizione delle prestazioni o visite di controllo è necessario definire la tempistica di attesa con l'indicazione es. *entro x giorni.* 

| Dati per stampa impegnativa               |                                |              |
|-------------------------------------------|--------------------------------|--------------|
| 89.52_3 ELETTROCARDIOGRAMMA - CONTROLLO   | Stampa<br>oscurata             | Annulla      |
| Quesito diagnostico o Motivo obbligatori. |                                |              |
| Questo diagnostico                        |                                |              |
| 1                                         | Cancella Metti in lista        | Mostra Lista |
| Motivo                                    |                                |              |
| Accertamenti                              | Cancella Metti in lista        | Mostra Lista |
| Livello urgenza                           |                                |              |
| Tempistica Non valorizzata                |                                |              |
|                                           |                                |              |
| Tipo prelievo:                            | naterializzata: stampa promemo | vria ~       |
|                                           |                                |              |

Come mostrato nell'immagine sopra riportata, dopo aver prescritto la prestazione dalla tabella accertamenti nel menu "dati per stampa impegnativa" comparirà sotto la voce "livello urgenza" il campo "Tempistica". La definizione della tempistica di attesa è obbligatoria.

• Cliccando sulla voce "Tempistica" verrà mostrato a video un menu da dove sarà possibile indicare entro quanti giorni eseguire la prestazione

|                                                        |                                | Stamp       | ю             | Annulla      |
|--------------------------------------------------------|--------------------------------|-------------|---------------|--------------|
| uesto diagnostico                                      | Tempistica                     |             | 2             | < suggerita  |
|                                                        | ELETTROCARDIOGRAMMA - CONTROLI | .0          | Salva         |              |
| Quesito diagnostic                                     | prestazione da eseguire entro  | seni        | Annulta       |              |
|                                                        |                                |             |               | paca Linta   |
| Motivo                                                 |                                |             |               |              |
|                                                        |                                | Concello 11 | etti in lista | Mostra Lista |
| Accertamenti                                           |                                | Lancena M   |               |              |
| Accertamenti<br>Livello orgenza                        |                                | Carcela In  |               |              |
| Accertamenti<br>Livello urgenza<br>Tempistica N        | on valorizzata                 |             |               |              |
| Accertamenti<br>Livello urgenza<br><u>Tempistica</u> N | on valorizzata                 |             |               |              |

• Il medico potrà inserire manualmente i giorni dal menu evidenziato sotto in rosso

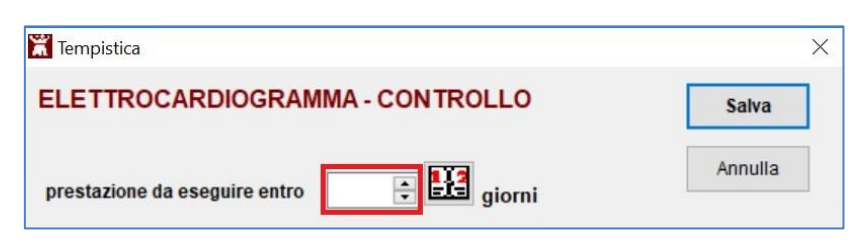

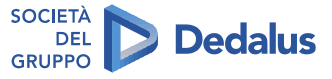

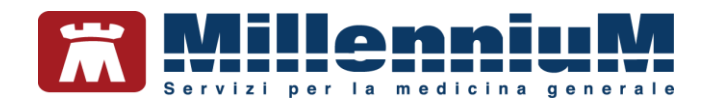

| Tempistica                                  |         |
|---------------------------------------------|---------|
| ELETTROCARDIOGRAMMA - CONTROLLO             | Salva   |
| prestazione da eseguire entro 13 🖃 🛄 etcent | Annulla |

• Oppure potrà cliccare sull'icona evidenziati nell'immagine sotto riportata in rosso, che richiama un calendario per impostare direttamente il giorno

|                                          | Salva   |
|------------------------------------------|---------|
|                                          | Annulla |
| prestazione da eseguire entro 🗧 🗧 giorni |         |

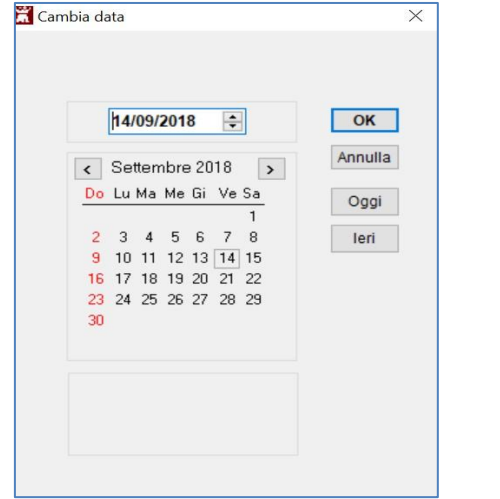

| Tempistica                                  | ×       |
|---------------------------------------------|---------|
| ELETTROCARDIOGRAMMA - CONTROLLO             | Salva   |
| prestazione da eseguire entro 13 📥 📴 giorni | Annulla |
|                                             |         |

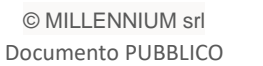

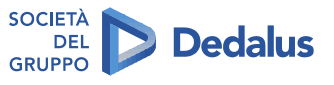

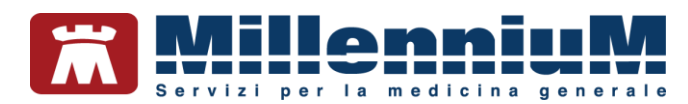

| Dati per stampa impegnativa                                    |                                 |                     |
|----------------------------------------------------------------|---------------------------------|---------------------|
| 9.52_3 ELETTROCARDIOGRAMMA - CONTROLLO                         | <u>S</u> tampa                  | <u>Annulla</u>      |
| uesito diagnostico o Motivo obbligatori.                       |                                 |                     |
| Quesito diagnostico                                            | Cancella Metti in lista         | <u>Mostra Lista</u> |
| Motivo<br>Accertamenti                                         | Cancella Metti in lista         | Mostra Lista        |
| Livello urgenza<br>T <u>empistica</u> eseguire entro 13 giorni |                                 |                     |
| Tipo prelievo:                                                 | Dematerializzata: stampa promem | oria ~              |

Sul promemoria verrà stampato, come indicato nell'immagine sotto riportata, l'indicazione temporale espressa in giorni entro cui effettuare la prestazione.

| SERVIZIO SANITARIO NAZIONALE                                                 | RICETTA ELET            | TRONICA-PR      | OMEMORIA PER                    | L'ASSISTITO                   |
|------------------------------------------------------------------------------|-------------------------|-----------------|---------------------------------|-------------------------------|
| Regione Veneto                                                               | 1050A0*                 | ·100096127      |                                 |                               |
| OGNOME E NOME/INIZIALI DELL'ASSISTITO:<br>NDIRIZZO: VIA ROMA 45 CAP: 31030 ( | CITTA' CASIER           | PROV; TV        |                                 |                               |
| SENZIONE NON ESENTE SIGLA PROVIN<br>IPOLOGIA PRESCRIZIONE(S.H) ALTRO         | CIA: CODICE ASL:        | PRIC            | DISPOSIZION<br>RITA' PRESCRIZIO | NI REGIONALI<br>ONE (U.B.D.P) |
| 89.52 (89.52_3) - ELETTROCARDIOGRAMMA                                        | CONTROLLO               |                 | 1                               | -                             |
| DI FILITO DALIVIOTATO DI ACMENIMENT                                          |                         |                 |                                 |                               |
| CONFEDON/PRESTADON: 1 THO RICETTA ANNALS                                     | ISN DATA 14/09/2018 COD | ICE FISCALE DEL | I DE BEIER                      |                               |
|                                                                              |                         |                 |                                 |                               |

Nel caso in cui nella stessa impegnativa siano presenti più prestazioni di controllo il medico dovrà definire la tempistica per ogni prestazione.

| Dati per stampa impegnativa                                                           |                                | >            |
|---------------------------------------------------------------------------------------|--------------------------------|--------------|
| 89.01.3_2 VISITA CARDIOLOGICA DI CONTROLLO<br>19.52_3 ELETTROCARDIOGRAMMA - CONTROLLO | Stampa                         | Annulla      |
| tuesito diagnostico o Motivo obbligatori.                                             |                                |              |
| Quesito diagnostico                                                                   | Cancella Metti in lista        | Mostra Lista |
| Motivo<br>Accertamenti                                                                | Cancella Metti in lista        | Mostra Lista |
| Livello urgenza<br><u>Tempistica</u> Non valorizzata                                  |                                |              |
| Tipo prelievo: Vitipo ricetta: Der                                                    | naterializzata: stampa promemo | ria v        |

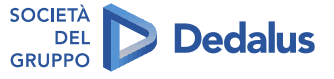

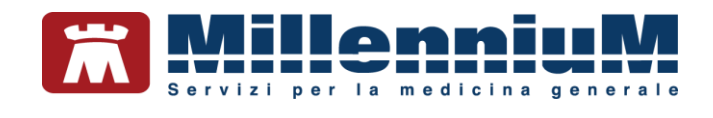

|                | Impegnativa                       |                                       |              |
|----------------|-----------------------------------|---------------------------------------|--------------|
| .01.3_2 VIS    | ITA CARDIOLOGICA DI CONTROLLO     | Stampa                                | Annulla      |
| .52_3 ELET     | TROCARDIOGRAMMA - CONTROLLO       | oscurata                              | suggerita    |
| iesito diagnos | tico o Motivo obbligatori.        |                                       |              |
| Quesito diagno | ostico                            |                                       |              |
|                |                                   | Cancella Metti in lista               | Mostra Lista |
| Aotivo         |                                   |                                       |              |
| Accertamenti   |                                   | Cancella Metti in lista               | Mostra Lista |
| ivello urgenza |                                   |                                       |              |
| Tempis         | x, , , ,                          |                                       |              |
|                | ELETTROCARDIOGRAMMA - CONTROLLO>  |                                       |              |
|                | VISITA CARDIOLOGICA DI CONTROLLO> |                                       |              |
|                | Tipo rice                         | etta: Dematerializzata: stampa promem | oria 🗸       |

| 89.01.3_2 VISITA<br>89.52_3 ELETTR(<br>Quesito diagnostico | CARDIOLOGICA DI CONTROLLO<br>DCARDIOGRAMMA - CONTROLLO<br>o Motivo obbligatori. | Stampa<br>oscurata               | Annulla      |
|------------------------------------------------------------|---------------------------------------------------------------------------------|----------------------------------|--------------|
| Quesito diagnostico                                        | o Motivo obbligatori.                                                           |                                  |              |
|                                                            |                                                                                 |                                  |              |
|                                                            |                                                                                 |                                  |              |
| Quesito diagnostic                                         | :0                                                                              | Cancella Metti in lista          | Mostra Lista |
| Motivo                                                     |                                                                                 |                                  |              |
| Accertamenti                                               |                                                                                 | Cancella Metti in lista          | Mostra Lista |
| Livello urgenza                                            |                                                                                 |                                  |              |
| Tempistica Te                                              | empistiche impostate su valori diversi                                          |                                  |              |
| EL                                                         | ETTROCARDIOGRAMMA - CONTROLLO> eseguire                                         | e entro 8 giorni                 |              |
| VI                                                         | SITA CARDIOLOGICA DI CONTROLLO>eseguire er                                      | ntro 11 giorni                   |              |
| Tipo prelievo:                                             | ↓ Tipo ricetta:                                                                 | Dematerializzata: stampa promemo | oria         |
| Tipo prellevo:                                             | ↓ Tipo ricetta:                                                                 | Dematerializzata: stampa promemo | oria         |

|                                                        |                                                   |                              |                     |                                    | 100101111                 |
|--------------------------------------------------------|---------------------------------------------------|------------------------------|---------------------|------------------------------------|---------------------------|
| Regione Ver                                            | neto                                              | *050A0                       | • •077844879        | 7*                                 |                           |
| OGNOME E NOME/INIZIA                                   | LI DELL'ASSISTITO:                                |                              |                     |                                    |                           |
| DIRIZZO:                                               | CAP: 35142 CITT                                   | A': PADOVA                   | PROV: PD            |                                    |                           |
| SENZIONE: 0A31<br>IPOLOGIA PRESCRIZION                 | SIGLA PROVINCIA:<br>E(S,H): ALTRO:                | CODICE ASL:                  | PRIC                | DISPOSIZIONI<br>DRITA' PRESCRIZION | REGIONALI<br>IE (U,B,D,P) |
|                                                        | PRESC                                             | RIZIONE                      | 0.0000              | QTA                                | NOTA                      |
| 89.01.3 (89.01.3_2) - VISI<br>ALTRA TIPOLOGIA DI ACI   | TA CARDIOLOGICA DI CO<br>CESSO controllo da esegu | ONTROLLO<br>ire da 0g a 11g. |                     | 1                                  |                           |
| 89.52 (89.52_3) - ELETTR                               | OCARDIOGRAMMA - COI                               | NTROLLO                      |                     | 1                                  |                           |
|                                                        |                                                   |                              |                     |                                    |                           |
| NIESTO NADIOSTICO. Dovia                               |                                                   |                              |                     |                                    |                           |
| JESITO DIAGNOSTICO: Prova<br>CONFEZIONI/PRESTAZIONI: 2 | TIPO RICETTA: Assist.SSN                          | DATA: 19/09/2018 C           | ODICE FISCALE DEL R | MEDICO:                            |                           |

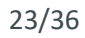

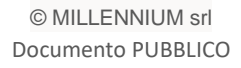

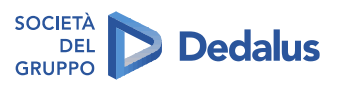

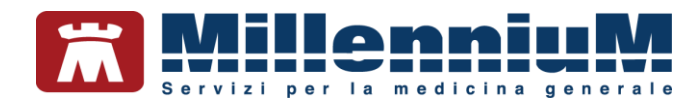

#### **RECUPERO REFERTI DA FSEr**

È possibile recuperare su singolo assistito i referti che sono stati pubblicati sul FSEr dai Sistemi erogatori (Laboratorio Analisi, Radiologia, ecc.)

Il presupposto è che il paziente abbia rilasciato il consenso al FSEr (vedi funzionamento raccolta consenso privacy di seguito).

Per attivare questa funzionalità è necessario procedere da:

- Menu "scambio dati" => "integrazione DOGE"
- Menu "strumenti" => "opzioni"
- Cliccare su "VENETO: attiva acquisizione referti da FSEr"
- Riavviare la cartella clinica

| Oppons P                | Imposta credenziali VENETO (SAR)                                                   | 1                            |
|-------------------------|------------------------------------------------------------------------------------|------------------------------|
| er i servizi di aroge   | Sospendi "Integratione Millewin - DOGE_SOLINFO                                     | 3                            |
| distruction is much and | Imposta credenziali SOGEI                                                          |                              |
| solo BORGHETTO          | Configura proxy                                                                    |                              |
|                         | Configura server NRE                                                               |                              |
|                         | Configura server PDS                                                               |                              |
| Ricezione ana           | VENETO: attiva allineamento automatico esenzioni su presa in visita dell'assistito |                              |
|                         | VENETO: attiva avvisi su privacy FSEr non registrata                               |                              |
| Roevi                   | VENETO: attiva OtheCup                                                             | erver REGIONALE              |
| Decision along          | VENETO: attiva acquisizione referti da FSEr                                        |                              |
| registrazione [         | VENETO: attiva invio automatico Flussi ACN Regionali                               |                              |
| imposta                 | VENETO: attiva allineamento anagrafiche REGIONALE                                  |                              |
|                         | SERVIZI SU INTERO ARCHIVIO DI PAOLO BORGHETTI                                      | 0                            |
|                         |                                                                                    |                              |
|                         | SERVIZI DI RICEZIONE DATI (INTERO ARCHIVIO)                                        |                              |
|                         | SERVIZI DI RICEZIONE DATI (INTERO ARCHIVIO)                                        |                              |
|                         | SERVIZI DI RICEZIONE DATI (INTERO ARCHIVIO)                                        | orvi automaticamente i nuovi |

Con questa funzionalità attiva sarà possibile scaricare ed acquisire dal FSEr i referti del singolo assistito.

#### **IMPORTANTE!**

Non è possibile scaricare i referti come recupero di notifiche ma è necessario procedere con lo scarico e l'acquisizione puntuale su singolo assistito (vedi procedura sotto riporta).

- Accedere nella cartella clinica dell'assistito per il quale si vuole verificare la presenza di documenti sul FSEr. Ricordiamo che preventivamente deve essere stato raccolto per questo assistito il consenso privacy del FSEr.
- Cliccare sul menu "scambio dati" => "integrazione DOGE"
- Impostare la data dalla quale avviare la ricerca di documenti e cliccare su ricevi (vedi immagine sotto riportata)

|                   | Integrazione Millewin - DOGE_SOLIN<br>trumenti Servizi aggiuntivi 1 (Del                                  | FO / FSEr<br>bug took()                                                  | ¥ 0                        | ×       | 24/26   |
|-------------------|----------------------------------------------------------------------------------------------------|--------------------------------------------------------------------------|----------------------------|---------|---------|
| © MILLENNIUM sr   | Medico selezionato<br>per i servo: di propete (sterile<br>corrente a luca associati)<br>Paolo BORGHETTO v | Assistito selezion<br>Kommativo I<br>Codice Tacate I<br>Medico Statare I | ato<br>Roarce<br>assiste   | SOCIETÀ | 24/36   |
| Documento PUBBLIC | S E<br>Ricezione anagrafica                                                                               | RVIZI SU ASSISTITO:                                                      | dati su assistito corrente | GRUPPO  | Dedalus |

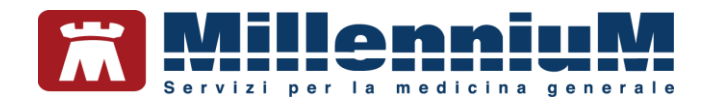

• Nel riquadro evidenziato in rosso nell'immagine sotto riportata verrà mostrato l'elenco dei referti disponibili per il paziente ordinati per data

|                                                                                                    |                                                                       | Gall. 201                                                                   |                                     |                                                                                                    |                                                                                                    |
|----------------------------------------------------------------------------------------------------|-----------------------------------------------------------------------|-----------------------------------------------------------------------------|-------------------------------------|----------------------------------------------------------------------------------------------------|----------------------------------------------------------------------------------------------------|
| Medico selezionato<br>per servici di propile (diretti<br>correcte e suo sessiciti)<br>Pacio BORGIETTO | Assistito sen<br>Romantivo :<br>Codice fracate :<br>Medico titulare : | 270Mato                                                                     | Romo                                |                                                                                                    |                                                                                                    |
| st                                                                                                    | RVIZI SU ASSISTITO:                                                   |                                                                             |                                     |                                                                                                    |                                                                                                    |
| Ricezione anagrafica                                                                                  | Ric                                                                   | erca dati su assisti                                                        | to corre                            | nte                                                                                                |                                                                                                    |
| Razvi                                                                                                 | Refesti                                                               | Lint                                                                        | a referti ;                         | presenti sui ser                                                                                   | ver REGIONALE                                                                                                    |
| Registrazione privacy<br>mposta                                                                       | della della<br>(222/06/2016 ()=<br>(go-mm-assa)<br>Elenca             | Cera<br>19-09-2019<br>19-09-2019<br>19-09-2019<br>19-09-2019<br>K<br>Per sc | Terrige<br>LAB<br>LAB<br>LAB<br>LAB | NPS<br>OROACCETSIONERS<br>OROACCETSIONERS<br>OROACCETSIONERS<br>OROACCETSIONERS<br>OROACCETSIONERS | 0<br>1 15 340,1 11000 2<br>2 15 340,1 11000 2<br>2 15 340,1 11000000000000000000000000000000000 |
| SERVIZ                                                                                                | I SU INTERO ARCHIVI                                                   | 0 01                                                                        |                                     |                                                                                                    |                                                                                                    |
| 58)<br>6<br>(                                                                                         | NVIZI DI RICEZIONE DA<br>Ricovidati (gli scarcati)                    | TI EINTERO /                                                                | BCP/                                | Riceviado                                                                                          | maticamente i nuov<br>rvio di Millerwie                                                                                                    |

• Fare un doppio click sulla data del documento di interesse per procedere allo scarico => lo scarico del documento verrà confermato con un messaggio

| Medico selezionato<br>per servici di propila i dente<br>commite i sui associato<br>Paolo BORGRETTO v | Assistito selezionato<br>Summativo :<br>Codine finante :<br>Medine titulare :                        | Bic<br>and  | NFCA<br>NRMO                                         |                                                                   |                                                                          |
|----------------------------------------------------------------------------------------------------|----------------------------------------------------------------------------------------------------|-------------|------------------------------------------------------|-------------------------------------------------------------------|--------------------------------------------------------------------------|
| 51                                                                                                   | RVIZI SU ASSISTITO:                                                                                  |             |                                                      |                                                                   |                                                                          |
| Ricezione anagrafica                                                                                 | Ricerca dati su as                                                                                   | alatito co  | www.                                                 |                                                                   |                                                                          |
| Ricevi                                                                                               | Belefi                                                                                               | Casta rorty | rti presenti                                         | aut activer R                                                     | GIONALE                                                                  |
| Registratione privacy                                                                                | Desamenta rismata                                                                                    |             | PARE<br>DISAUSER<br>DISAUSER<br>DISAUETT<br>DISAUETT | 0<br>199229 2.953<br>294274 2.953<br>440554 2.953<br>107404 2.953 | 40 1 1000 2 9 2<br>40 1 1000 2 9 2<br>40 1 1000 2 9 2<br>40 1 1000 2 9 2 |
|                                                                                                    | ¢                                                                                                    | er scaricer | e un referta 1                                       | tare docce cho                                                    | 5<br>K sulla data                                                        |
| ST BYD                                                                                               |                                                                                                    |             |                                                      |                                                                   |                                                                          |
| st                                                                                                   | RVIZI DI RICEZIONE DATI (INTERG<br>Shavi dat<br>Mari dat (gli scancat)<br>Alteranetti angraficte<br> | Rom         | HIVIO)                                               | cerri autometica<br>dati alfornito di                             | mente i nuovi<br>Videvati                                                |

• Chiudere il menu "scambio dati"

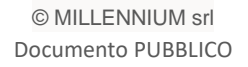

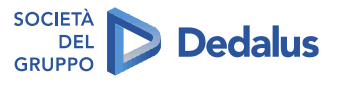

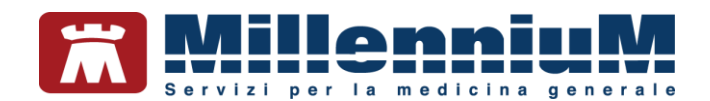

- Verrà mostrato a video un messaggio che chiede al medico se procedere adesso alla visualizzazione del referto scaricato. Nell'ipotesi in cui il medico risponda di "no" sarà possibile accedere nuovamente al menu di visualizzazione ed acquisizione dal menu "scambio dati" => "visione ed acquisizione dati ricevuti"
- Rispondendo "si" al messaggio proposto verrà mostrata l'immagine che dettaglia il contenuto del documento scaricato

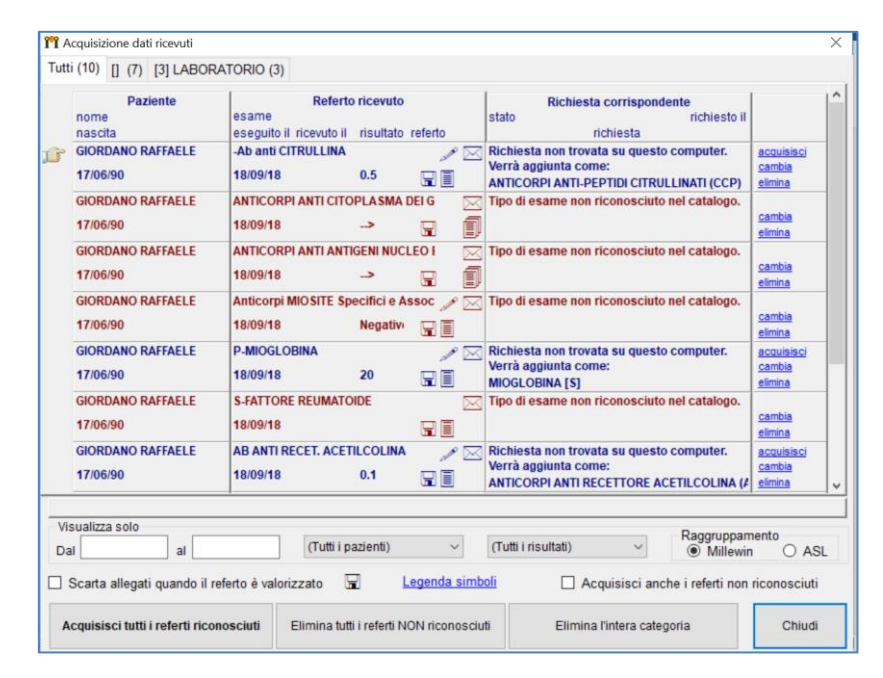

• Per salvare il dato in cartella clinica è necessario acquisire il referto. Sarà possibile cliccare sul tasto "acquisisci" corrispondente al singolo accertamento al fine di acquisire quel solo dato

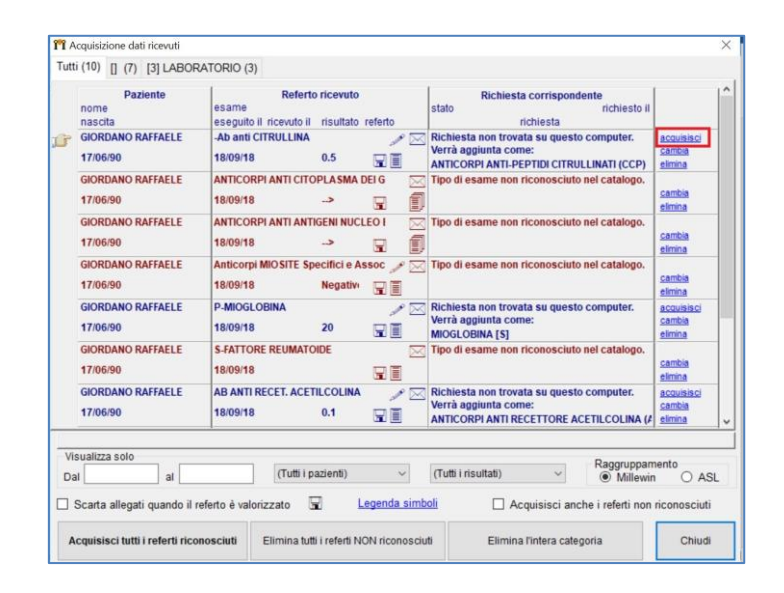

• Oppure cliccare su "Acquisisci tutti i referti riconosciuti" per acquisire tutti i documenti riconosciuti

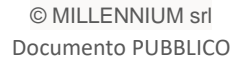

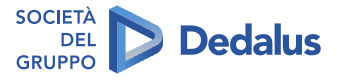

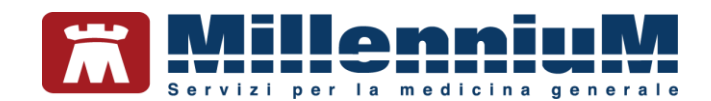

|     | Paziente<br>nome<br>nascita   | Referto ricevuto         Richiesta corrispondente           esame         stato         richiesto il           eseguito il ricevuto il richiesto         richiesta         richiesta |                                 |
|-----|-------------------------------|----------------------------------------------------------------------------------------------------|---------------------------------|
| 7   | GIORDANO RAFFAELE<br>17/06/90 | -Ab anti CITRULLINA Provide su questo computer.<br>18/09/18 0.5 I al a glunta come:<br>ANTICORPI ANTI-PEPTIDI CITRULLINATI (CCP)                                                     | acquisisci<br>cambia<br>elimina |
|     | GIORDANO RAFFAELE<br>17/06/90 | ANTICORPLANTI CITOPLASMA DELG Tipo di esame non riconosciuto nel catalogo.<br>18/09/18 -> Tipo di esame non riconosciuto nel catalogo.                                               | cambia<br>elimina               |
|     | GIORDANO RAFFAELE<br>17/06/90 | ANTICORPLANTIANTIGENINUCLEO I Construction of catalogo.                                                                                                    | cambia<br>elimina               |
|     | GIORDANO RAFFAELE<br>17/06/90 | Anticorpi MIOSITE Specifici e Assoc 🎤 🖂 Tipo di esame non riconosciuto nel catalogo.<br>18/09/18 Negative 🖫 🗒                                                                        | cambia<br>elimina               |
|     | GIORDANO RAFFAELE<br>17/06/90 | P-MIOGLOBINA // Zeria non trovata su questo computer.<br>Verrà aggiunta come:<br>MIOGLOBINA (S)<br>MIOGLOBINA (S)                                                                    | acquisisci<br>cambia<br>elimina |
|     | GIORDANO RAFFAELE<br>17/06/90 | S-FATTORE REUMATOIDE Tipo di esame non riconosciuto nel catalogo.<br>18/09/18 III                                                                                                    | cambia<br>elimina               |
|     | GIORDANO RAFFAELE<br>17/06/90 | AB ANTI RECET. ACETILCOLINA / CRIticista non trovata su questo computer.<br>18/09/18 0.1 I I I ANTI ACETICORE ACETILCOLINA (/<br>ANTICORPLANTI RECETTORE ACETILCOLINA (/             | acquisisci<br>cambia<br>elimina |
| Vis | sualizza solo<br>I al         | (Tutti i pazlenti) v (Tutti i risultati) v Raggruppam<br>(Tutti i risultati) v                                                                                                    | ento<br>O AS                    |

# **IMPORTANTE!**

- I referti di colore verde sono stati riconosciuti ed abbinati alla prescrizione corrispondente presente in cartella clinica e dopo l'acquisizione potranno essere consultati come documento allegato oppure come dato strutturato dell'accertamento.
- I referti di colore blu sono stati riconosciuti ma dovranno essere abbinati manualmente dal medico utilizzando il tasto "cambia" al fine di associarli alla prescrizione presente in cartella. Se verranno acquisiti senza effettuare l'abbinamento verranno aggiunti in cartella come nuovi dati.
- > I referti di colore rosso non sono stati riconosciuti e pertanto necessitano per l'acquisizione l'abbinamento manuale da parte del medico.

Cliccando sull'icona della bustina del messaggio corrispondente al referto di interesse, prima di procedere all'acquisizione sarà possibile visualizzare il documento allegato

| 🎢 A  | cquisizione dati ricevuti     |                                                                        |                                                                   | ×                               |
|------|-------------------------------|------------------------------------------------------------------------|-------------------------------------------------------------------|---------------------------------|
| Tutt | i (10) [] (7) [3] LABOR       | ATORIO (3)                                                             |                                                                   |                                 |
|      | Paziente<br>nome<br>nascita   | Referto ricevuto<br>esame<br>eseguito il ricevuto il risultato referto | Richiesta corrispondente<br>stato richiesto il                    | Â                               |
| ß    | GIORDANO RAFFAELE<br>17/06/90 | -Ab anti CITRULLINA / 27<br>18/09/18 0.5 🐨 🗐                           | Richiesta non trovata su guesto computer.<br>A0_SCVA7document.htm | acquisisci<br>cambia<br>elimina |
|      | GIORDANO RAFFAELE<br>17/06/90 | ANTICORPI ANTI CITOPLASMA DEI G<br>18/09/18> 🕞                         | AU_SCVA/PDF_estratto.pdf jalogo.                                  | cambia<br>elimina               |

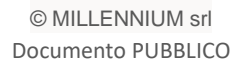

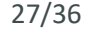

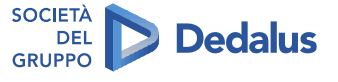

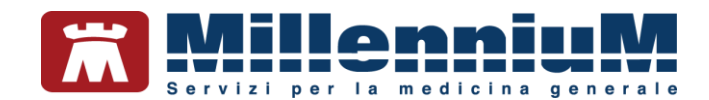

# IVAQ

Per estrarre ed inviare il flusso IVAQ procedere da:

- Menu "scambio dati" => "Integrazione DOGE"
- Cliccare su "Servizi aggiuntivi" => "Invia flusso IVAQC"

| Med Invia Flusso NAQC | ONALE CODERT. INVESTIGATION             | Ricerca                        |               |
|-----------------------|-----------------------------------------|--------------------------------|---------------|
| ISIO BORGHETTO        | Medica Stolare   Paulo BORG/ETTO        | sssiulto                       |               |
| SE                    | RVIZI SU ASSISTITO:                     |                                |               |
| Ricezione anagrafica  | Ricerca                                 | a dati su assistito corrente   |               |
| Ricevi                | Referti                                 | Lista referti presenti sul ser | ver REGIONALE |
| Ounistanaisan adaman  | data data:                              |                                |               |
| Negistrazione privacy | (gg-mm-aaaa)                            |                                |               |
| mposta                | Elenca                                  |                                |               |
|                       |                                         |                                |               |
|                       |                                         |                                |               |
|                       |                                         |                                |               |
| SERVIZ                | I SU INTERO ARCHIVIO                    | DI                             |               |
| 58                    | RVIZI DI RICEZIONE DATI                 | (INTERO ARCHIVIO)              |               |
|                       | 21 - 10 - 10 - 10 - 10 - 10 - 10 - 10 - | date                           |               |

• Il software sulla base degli algoritmi previsti per il calcolo dell'indice IVAQ mostrerà a video il report estratto dal database del medico

|                                                                                                    |                                                     |               |                |           |            |           |         |  |  |  | σ |  |
|----------------------------------------------------------------------------------------------------|-----------------------------------------------------|---------------|----------------|-----------|------------|-----------|---------|--|--|--|---|--|
| REGI                                                                                                 | IONE de                                             | L VENE        | то             |           |            |           |         |  |  |  |   |  |
| a tabella seguente mo                                                                                | ostra i valori dei fl                               | issi IVAQC pe | r il medico: P | aolo BORG | GHETTO (BI | RGPLA59L2 | 2M048Q) |  |  |  |   |  |
| odice Specializzazion                                                                                | ne: F                                               |               |                |           |            |           |         |  |  |  |   |  |
| odice Regionale: 005                                                                                 | 5146                                                |               |                |           |            |           |         |  |  |  |   |  |
| lumero Assistiti: 1499                                                                               | 9                                                   |               |                |           |            |           |         |  |  |  |   |  |
| lata del calcolo: 2018                                                                               | 8-09-22 16:03:33                                    |               |                |           |            |           |         |  |  |  |   |  |
|                                                                                                    |                                                     |               |                |           |            |           |         |  |  |  |   |  |
|                                                                                                    |                                                     |               |                |           |            |           |         |  |  |  |   |  |
| PARAMETRO                                                                                            | VALORE                                              |               |                |           |            |           |         |  |  |  |   |  |
| PARAMETRO<br>PrevAttesaDiab                                                                          | <b>VALORE</b><br>0.045                              |               |                |           |            |           |         |  |  |  |   |  |
| PARAMETRO<br>PrevAttesaDiab<br>PrevAttesaBpco40                                                      | VALORE<br>0.045<br>0.045                            |               |                |           |            |           |         |  |  |  |   |  |
| PARAMETRO<br>PrevAttesaDiab<br>PrevAttesaBpco40<br>PrevAttesalper                                    | VALORE<br>0.045<br>0.045<br>0.200                   |               |                |           |            |           |         |  |  |  |   |  |
| PARAMETRO<br>PrevAttesaDiab<br>PrevAttesaBpco40<br>PrevAttesalper<br>PrevAttesaSco                   | VALORE<br>0.045<br>0.200<br>0.015                   |               |                |           |            |           |         |  |  |  |   |  |
| PARAMETRO<br>PrevAttesaDiab<br>PrevAttesaBpco40<br>PrevAttesaIper<br>PrevAttesaSco<br>PrevAttesaOnco | VALORE<br>0.045<br>0.045<br>0.200<br>0.015<br>0.050 |               |                |           |            |           |         |  |  |  |   |  |
| PARAMETRO<br>PrevAttesaDiab<br>PrevAttesaBpco40<br>PrevAttesaSco<br>PrevAttesaOnco<br>AttesoGii      | VALORE<br>0.045<br>0.200<br>0.015<br>0.050<br>0.600 |               |                |           |            |           |         |  |  |  |   |  |

• Cliccando sul tasto "Invia" il report verrà inviato al server Regionale. L'operazione sarà confermata con un messaggio.

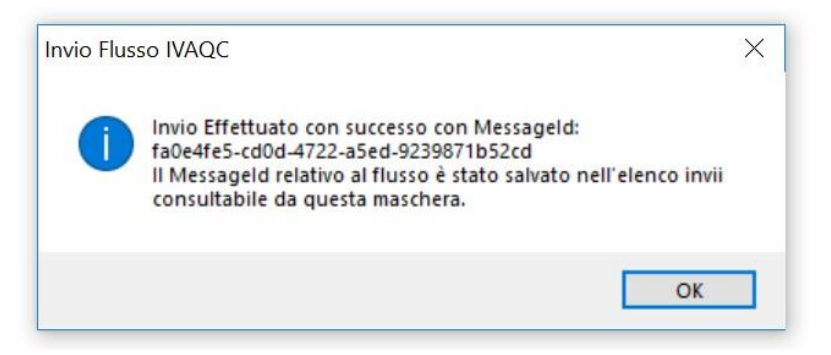

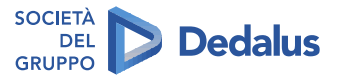

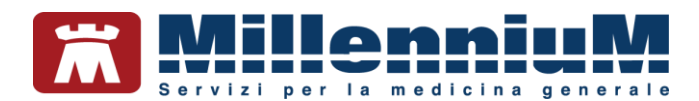

# **CONSENSO PRIVACY**

Per la corretta creazione e consultazione del fascicolo sanitario elettronico del paziente (FSE) esistono 3 tipologie di consenso che il medico di medicina generale può raccogliere tramite la cartella clinica. I nuovi consensi privacy del Veneto non vanno confusi con i consensi Millewin.

Le tre tipologie di consenso:

- ✓ FSEr Consenso all'alimentazione: Con tale consenso il cittadino permette che i suoi dati e documenti siano "alimentati" nel FSE. Viene permesso al sistema di trattare i documenti che successivamente potranno essere recuperati tramite FSE
- ✓ FSEr Consenso alla consultazione: Con questo consenso il cittadino permette ai soggetti autorizzati di consultare i propri dati sanitari e sociosanitari
- ✓ FSEr Consenso al popolamento con documenti precedenti: Con questo consenso si chiede al cittadino se vuole permettere che il Fascicolo si alimentato anche con i dati e documenti relativi a eventi accaduti precedentemente alla data in cui ha acconsentito di alimentare il Fascicolo

Il consenso registrato in cartella viene inviato a Regione Veneto e per ognuna delle tre tipologie potrà essere:

- 1. NON REGISTRATO
- 2. CONCESSO
- 3. <u>NEGATO</u>

# Attivazione avvisi consenso privacy:

Per attivare gli avvisi di gestione del consenso privacy, entrare nella finestra di integrazione da:

- MW => SCAMBIO DATI => INTEGRAZIONE DOGE => STRUMENTI => OPZIONI ed attivare il flag alla voce VENETO SAR: attiva avvisi su privacy FSEr non registrata.
- Riavviare la cartella clinica.

Con questa opzione attiva ad ogni presa in visita della cartella clinica verrà effettuato un controllo lato server sulla presenza del consenso privacy.

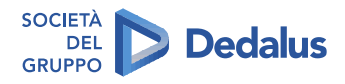

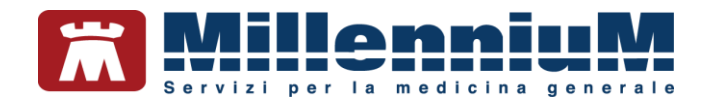

#### Raccolta consenso e registrazione in cartella:

La raccolta del consenso privacy è il presupposto fondamentale per il recupero dei documenti da FSEr Alla prima presa in visita giornaliera del paziente il Millewin esegue in automatico un controllo dei consensi registrati verso il server Regionale.

Se il consenso non è stato ancora raccolto ed inviato compare a video la seguente maschera

| ATTENZIONE: per questo paziente non è stato raccolto il consenso al trattamento<br>dei dati sensibili relativo al Fascicolo Sanitario Elettronico.<br>Procedere ora? |                                                                            |                                                                             |
|----------------------------------------------------------------------------------------------------|----------------------------------------------------------------------------|-----------------------------------------------------------------------------|
| Procedere ora?                                                                                                    | ATTENZIONE: per questo paziente<br>dei dati sensibili relativo al Fascicol | non è stato raccolto il consenso al trattamento<br>o Sanitario Elettronico. |
|                                                                                                    |                                                                            |                                                                             |

Il medico può rispondere **NO** al messaggio per proseguire senza raccogliere il consenso.

Rispondendo SI invece si aprirà in automatico la seguente schermata:

| Legg<br>Tutela delle persone e di altin so                                                                                                    | pe Tutela Privacy<br>ggetti rispetto al trattamento dei dati per                                                                                                    | sonali                                                                                                    |
|----------------------------------------------------------------------------------------------------|----------------------------------------------------------------------------------------------------|----------------------------------------------------------------------------------------------------|
| Il medico è responsabile della risenatezza dei dali perso<br>sulla privacy. Il consenso al trattamento dali registrato n<br>Milliwin. Se il consenso risulta non ancora registrato. M<br>caso di mancato consenso al trattamento dei dali anniò<br>Assistito | nali dei propri assistiti ed è tervito a risp<br>rella presente maschera stabilisce quali<br>illevin si compota come se questo foss<br>alli, è opportuno rimuovere l'intera cartella | ettare la normativa vigente<br>sono le azioni consentite a<br>e impostato al livello 2. Nel<br>a dell'assistito dall'archivio |
|                                                                                                    |                                                                                                    |                                                                                                    |
| Cor                                                                                                    | nsenso Millewin                                                                                                    |                                                                                                    |
| Consenso : Non registrato                                                                                                    |                                                                                                    | ~                                                                                                    |
| Protocollo nº : munem del tascore ce                                                                                                    | ettaceo contenente il consenso dell'assetto)                                                                                                    |                                                                                                    |
|                                                                                                    |                                                                                                    | imposta "Concesso                                                                                                    |
|                                                                                                    |                                                                                                    | per i consensi FSE                                                                                                    |
| Con                                                                                                    | sensi aggiuntivi                                                                                                    |                                                                                                    |
| Con                                                                                                    | sensi aggiuntivi<br>Consenso                                                                                                    |                                                                                                    |
| Tipo di consenso<br>1967 - consenso alfalimentazione                                                                                                    | sensi aggiuntivi<br>Consenso<br>NON REGISTRATO                                                                                                    | cambia                                                                                                    |
| Tipo di consenso<br>SEL - consenso all'alimentazione<br>ISEL - consenso alla consultazione                                                                                                    | sensi aggiuntivi<br>Consenso<br>NON REGISTRATO<br>NON REGISTRATO                                                                                                    | cambia<br>cambia                                                                                                    |
| Tipo di consenso<br>ISEI - consenso all'alimentazione<br>ISEI - consenso alla consultazione<br>ISEI - consenso alla popolamento con documenti precedenti<br>ISEI - consenso al popolamento con documenti precedenti                                          | sensi aggiuntivi<br>Consenso<br>NON REGISTRATO<br>NON REGISTRATO<br>NON REGISTRATO                                                                                                   | cambia<br>cambia<br>cambia                                                                                                    |

Dalla schermata sopra riportata il medico può raccogliere il consenso per le tre tipologie cliccando sul tasto "cambia".

Ogni click sul tasto "cambia" modifica il consenso da **NON REGISTRATO** a **CONCESSO** a **NEGATO**. Solo cliccando sul tasto OK il consenso verrà registrato ed inviato al server Regionale.

#### **ATTENZIONE!**

Il medico avrà la **facoltà di modificare il consenso** cliccando sul tasto "cambia" presente nella maschera di registrazione oppure inviarlo nuovamente in caso di modifica di dati di contatto (e-mail e cellulare) ripetendo l'operazione di invio.

SOCIETÀ

GRUPPO

DEL

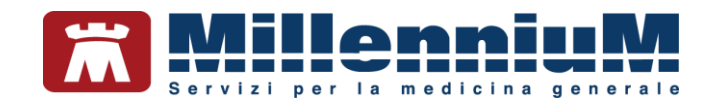

Quando viene impostato il consenso "concesso" apparirà a video il seguente messaggio che informerà il medico:

|                                                                                                    |                                                                                                    |                                                                                                    | -                                                                         | -                                 | 11                                                 | ×               |
|----------------------------------------------------------------------------------------------------|----------------------------------------------------------------------------------------------------|----------------------------------------------------------------------------------------------------|---------------------------------------------------------------------------|-----------------------------------|----------------------------------------------------|-----------------|
| MarWin - TUTELA P                                                                                                   | RIVACY                                                                                                    |                                                                                                    |                                                                           |                                   |                                                    |                 |
|                                                                                                    | Legge<br>Totela delle persone « di altri sog                                                                                                    | <b>Tutela Privacy</b><br>petti rispetto al trattamento dei dati                                                                                                    | personali                                                                 |                                   |                                                    |                 |
| Il medico è responso<br>sulla phacy. Il cons<br>Milleven. Se il conse<br>caso di mancato co                         | able della riservatezza dei dati persion<br>senso al trattamento dati registrato ne<br>mao nisulta non ancora registrato. Mil<br>menso al trattamento dei dati sensibi                                                                                                    | ali dei propri assistiti ed è tieruto a<br>la presente maschera stabilisce qu<br>esin si comporta come se questo fi<br>5, è opportano rimutivere l'infera cart                                                                                                    | ispettare la no<br>ali sono le azi<br>sisse impostati<br>ella dell'assist | omi con<br>o al live<br>lito dall | a vigenta<br>sientite i<br>dio 2. Ne<br>l'archivio |                 |
| Conservo :                                                                                                    | ESEr - Consenso alla alimentazione<br>Con tale consenso e solo dopo la sua<br>di formare il proprio ESEr, alimentand<br>sempre disponibili in modalità digital                                                                                                    | acquisizione, il cittadino permette al si<br>iolo con i suoi dati e documenti, avende<br>e.                                                                                                    | tema<br>si                                                                |                                   | -                                                  |                 |
| - Point and D                                                                                                    |                                                                                                    |                                                                                                    | ОК                                                                        | impo<br>per                       | osta "Conc<br>i consensi                           | 19940'<br>19527 |
| Des di consume                                                                                                    |                                                                                                    | Conserve                                                                                                    |                                                                           |                                   |                                                    |                 |
| po el consenso                                                                                                    | and the second second | CONCESSO                                                                                                    |                                                                           |                                   | cambia                                             | _               |
| SEr-consenso all'alime                                                                                              |                                                                                                    | Concerning the second second sec |                                                                           |                                   | a lot of the lot of                                |                 |
| FSEr - consenso all'alime<br>FSEr - consenso alla cons                                                              | utatione                                                                                                    | NON REGISTRATO                                                                                                    |                                                                           |                                   | cambia -                                           | _               |
| ESEr - consenso all'alime<br>ESEr - consenso alla cons<br>ESEr - consenso al popoli                                 | sufazione<br>amento con documenti precedenti                                                                                                    | NON REGISTRATO<br>NON REGISTRATO                                                                                                    |                                                                           |                                   | cambia<br>cambia                                   |                 |
| ESEr - consenso all'alime<br>ESEr - consenso alla cons<br>ESEr - consenso al popoli<br>(here clus sul loj il consen | untazione<br>amento con documenti precedenti<br>an antipinanti per uteriori informazioni.                                                                                                    | NON REGISTRATO<br>NON REGISTRATO<br>mostra la lista completa del cons-                                                                                                    | enal FSEr registre                                                        | ni sul as                         | cambia<br>cambia                                   | nais            |

Cliccando invece sul pulsante "*Imposta Concesso per i consensi FSEr*" viene automaticamente impostato il consenso **CONCESSO** a tutte e tre le tipologie

|                                                                                           | Carlot Contractor                                                                                                    | and the second second second second second second second second second second second second second second second                                                                |                                                                                  | 13                                                      | ×    |
|-------------------------------------------------------------------------------------------|----------------------------------------------------------------------------------------------------|----------------------------------------------------------------------------------------------------|----------------------------------------------------------------------------------|---------------------------------------------------------|------|
| AlleWin - TUTELA P                                                                        | RIVACY                                                                                                    |                                                                                                    |                                                                                  |                                                         |      |
|                                                                                           | Legge<br>Tutela delle persone e di altri sog                                                                                                    | e Tutela Privacy<br>getti rispetto al trattamento dei dati per                                                                                                    | sonali                                                                           |                                                         |      |
| E medico é responsa<br>sulla priacy. E cons<br>Milewin, Se E conse<br>caso di mancato con | bile della risenutezza dei dati persor<br>enso al trattamento dar registrato mi<br>en disulta non ancora registrato. Mi<br>isanto al trattamento dei dati sensito<br>Aselstito : | uli dei propri assistiti ed è teruto a risp<br>ila presente maschera atabilisce quali<br>leuris si comporta come se questo fossi<br>li, è opportuno rimuovere l'intera cartello | ettare la normat<br>sono le azioni c<br>e impostato al li<br>a dell'assistito di | iva vigenta<br>onsentite<br>vello 2. Ne<br>all'archivio |      |
| Consenso :                                                                                | Con<br>Non registrato                                                                                                    | senso Millewin                                                                                                    |                                                                                  | ~                                                       |      |
| Protocollo nº                                                                             | (humens del fascicale car                                                                                                    | (aces contenente é comense dell'essabilito)                                                                                                    |                                                                                  | and the                                                 |      |
|                                                                                           | Cons                                                                                                    | ensi aggiuntivi                                                                                                    | 2                                                                                | er i consens                                            | ITSL |
| Tipo di consenso                                                                          |                                                                                                    | Consenso                                                                                                    |                                                                                  | -                                                       |      |
| FSEr - consenso all'alimen                                                                | tadone                                                                                                    | CONCESSO                                                                                                    |                                                                                  | cambia                                                  |      |
| FSEr - consenso alla cons                                                                 | utatione                                                                                                    | CONCESSO                                                                                                    |                                                                                  | cambia                                                  |      |
| ESEr - consenso al popola                                                                 | mento con documenti precedenti                                                                                                    | CONCESSO                                                                                                    |                                                                                  | cambia                                                  |      |
| (Tere click suring di consens                                                             | o solutional per uterari informazioni,                                                                                                    | mustra la lista completa del consena                                                                                                    | FSEr registrati sul                                                              | NETVEL TENN                                             | cals |
|                                                                                           |                                                                                                    |                                                                                                    |                                                                                  |                                                         |      |

Cliccando sul nome del consenso (ad esempio FSEr – <u>consenso all'alimentazione</u>) si aprirà una schermata che informerà il medico sul tipo di consenso che sta raccogliendo e da dove sarà possibile scaricare e stampare anche l'informativa completa

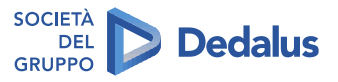

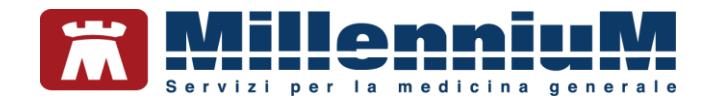

#### Esempio:

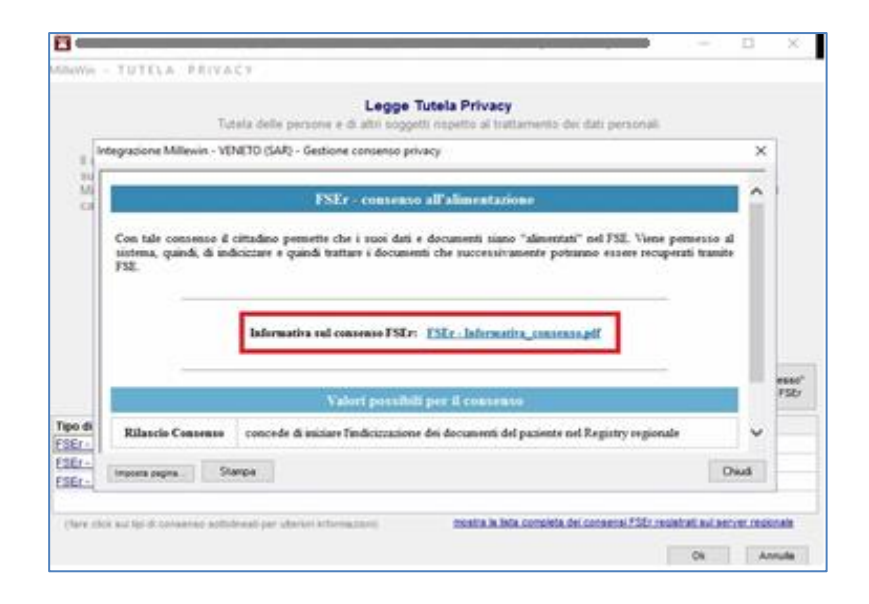

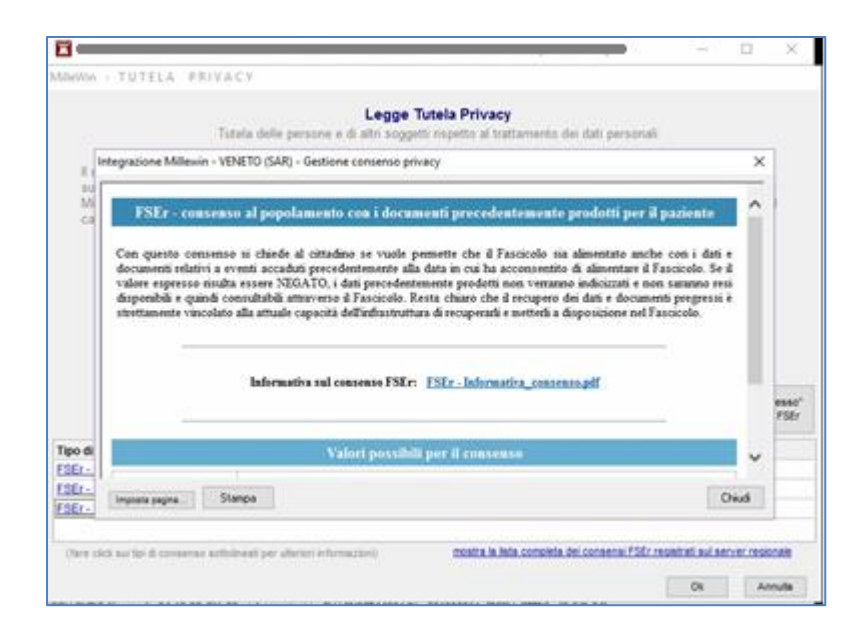

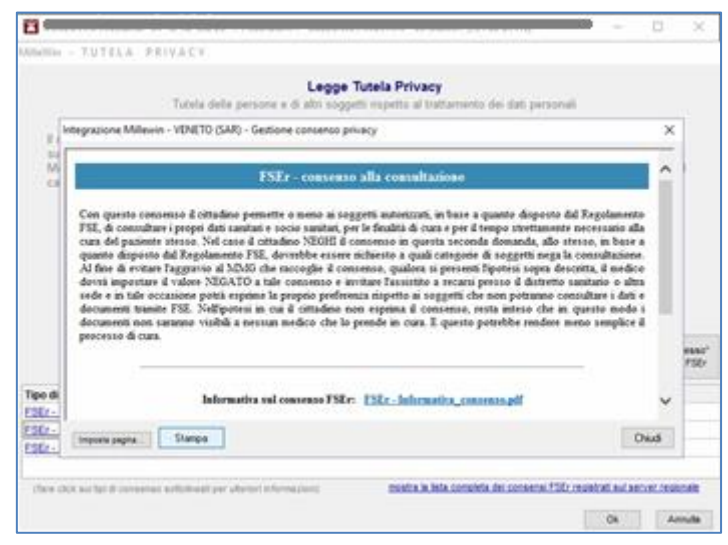

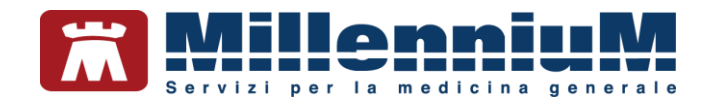

 Dopo aver raccolto il consenso il medico per inviarlo al server Regionale dovrà cliccare sul pulsante OK

Prima di procedere all'invio il software controllerà nell'anagrafica del paziente la presenza del telefono fisso, cellulare e dell'indirizzo e-mail.

#### **IMPORTANTE!**

I dati di cui sopra serviranno per generare le credenziali di accesso al fascicolo sanitario elettronico del paziente

Se già registrati mostrerà a video una maschera per consentire al medico di verificare la correttezza dei dati

|                                  | Tutela delle persone e di attri    | egge Tutela Privacy<br>soggetti rispetto al trattamento dei dati person                                                                                                    | - 1 m         |                                  |
|----------------------------------|------------------------------------|----------------------------------------------------------------------------------------------------|---------------|----------------------------------|
| I made a sussess                 |                                    |                                                                                                    | in the second | an investor                      |
| sulla privac) FSEr. dat          | obbligatori per privacy            |                                                                                                    | ×             | hsenthe a                        |
| caso di mat                      | DATI OI                            | BELIGATORI PRIVACY                                                                                                    |               | Farchivia.                       |
|                                  | Per finvio del consenso PSEr è neo | essario che i seguerti campi siano correttamente comple                                                                                                    | e             |                                  |
|                                  | ASSISTITO CO                       | RRENTE: Edoardo COLLOVINI                                                                                                    | 111           |                                  |
| Cons                             | ener (                             | and the second second se |               | v                                |
| Prote                            | Cellulare [                        |                                                                                                    |               | 1                                |
|                                  | telefono fisso                     |                                                                                                    |               | iosta "Concesa<br>1 consensi 750 |
| po di consenso<br>SEr - consenso | Sab                                | a Anula                                                                                                    |               | cambia                           |
| SEr - consenso ana cons          | unapore .                          | CONCESSO                                                                                                    |               | cambia                           |
| SEr - consenso al popoli         | mento con documenti precedenti     | CONCESSO                                                                                                    |               | cambia                           |
|                                  |                                    |                                                                                                    |               |                                  |

Qualora i dati non siano corretti il medico potrà modificarli direttamente dalla schermata di cui sopra e cliccando su "Salva" verranno automaticamente salvati anche nell'anagrafica del paziente.

Se invece i dati in questione sono completamente mancanti apparirà a video la schermata senza dati per permettere al medico di raccogliere i dati e salvarli in cartella.

Nell'ipotesi in cui il paziente non abbia telefono fisso, cellulare e indirizzo e-mail il medico potrà cliccare su "Annulla, il consenso raccolto verrà inviato al server Regionale però comparirà a video il seguente messaggio:

| ATTENZIONE                                            |                                                                                                    |
|-------------------------------------------------------|----------------------------------------------------------------------------------------------------|
| l seguenti campi non ri                               | sultano valorizzati correttamente:                                                                          |
| - il campo "email" dev<br>- il campo "cellulare" d    | e essere valorizzato<br>leve essere valorizzato                                                             |
| E' necessario valorizzari<br>verranno rilasciate cred | e correttamente tutti i campi. In caso contrario non<br>enziali d'accesso al cittadino per il proprio FSEr. |
| Unite descent and a second                            | obbligatori?                                                                                                |

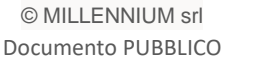

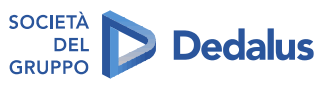

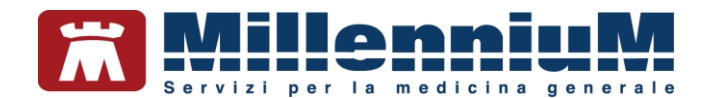

#### **IMPORTANTE!**

Anche in assenza dei dati "E-mail", "Cellulare", "Telefono Fisso" il consenso verrà ugualmente inviato ma il paziente non avrà le credenziali per accedere al proprio fascicolo sanitario elettronico.

L'invio del consenso al server Regionale verrà confermato con il seguente messaggio:

PRIVACY FSEr Registrata con successo

#### Modalità alternative di inserimento e verifica consenso

Per accedere al menu della raccolta e consultazione del consenso privacy il medico potrà accedere, oltre alla modalità precedentemente indicata (*presa in visita giornaliera della cartella clinica del paziente se non ancora registrato il consenso*), anche tramite le seguenti modalità:

✓ Dalla maschera dell'anagrafica del paziente

| ) Anagra        | fe 2) Varie 3) Familia                                                                                                    | arità 4) Prol         | blemi    | rilevanti                                            | 5) Pediatrica    | 🌱 Info                                      |                                                     | Chiudi                      |
|-----------------|----------------------------------------------------------------------------------------------------|-----------------------|----------|------------------------------------------------------|------------------|---------------------------------------------|-----------------------------------------------------|-----------------------------|
| assistito       | SSN 🐨 29                                                                                                    | da Scelta<br>-03-2000 | Da<br>00 | ta Revoca/S                                          | cadenza          |                                             | Consenso<br>non re                                  | trattam to dati<br>gistrato |
| Codice S        | anitario                                                                                                    | ASL                   | di as    | sistenza                                             |                  |                                             |                                                     |                             |
|                 |                                                                                                    | Prov                  | VE       | ASL 110                                              | Distretto        |                                             |                                                     |                             |
|                 |                                                                                                    | ASL                   | dires    | sidenza (se e                                        | diversa)         |                                             |                                                     |                             |
| Cognome         |                                                                                                    | Prov                  |          | ASL                                                  | Distretto        |                                             |                                                     |                             |
| lome            |                                                                                                    |                       |          |                                                      |                  |                                             |                                                     |                             |
|                 | Maschio      Femmin                                                                                                    | a Lingi               | 29       |                                                      | ×.               |                                             |                                                     |                             |
| Cod.Fisc        | CEEDIDOUCEUGPTHH                                                                                                    | telef                 | ono)     |                                                      | cell.            | e-mail                                      |                                                     |                             |
| Nascita         | Res                                                                                                    | Residenza             |          |                                                      | Domicilio        |                                             |                                                     |                             |
| Data            |                                                                                                    | Via/P                 | zza      | VLE BORDRUGBONDO<br>46<br>PORTOGRUARO<br>VE<br>30026 |                  | ViaP22a<br>N*<br>Comune<br>Provincia<br>CAP | VLE PORTOGRUARO<br>46<br>PORTOGRUARO<br>VE<br>30026 |                             |
|                 | And and a state of the state of the state of | N*                    |          |                                                      |                  |                                             |                                                     |                             |
| Canitori        | VE                                                                                                    | Com                   | Comune   |                                                      |                  |                                             |                                                     |                             |
| Dortra          |                                                                                                    | Prov                  | ncia     |                                                      |                  |                                             |                                                     |                             |
| Hodes           |                                                                                                    |                       |          |                                                      |                  |                                             |                                                     |                             |
| naure<br>Datare |                                                                                                    |                       | E        | Riempi domici                                        | lio con la resid | enza                                        | 51.                                                 |                             |
| Care Cha        |                                                                                                    | Per                   | sona     | di riferimenti                                       | 0                | Exitus                                      |                                                     |                             |
| care Give       |                                                                                                    | Nom                   | inative  | 0                                                    |                  | Data                                        | 00-00-0000                                          |                             |
| St. Civile      |                                                                                                    | 😺 Indiri              | 220      |                                                      |                  |                                             |                                                     |                             |
| inform 1        | V a                                                                                                    | nni Telef             | ono      | -                                                    |                  | ]                                           |                                                     |                             |

✓ Dalla maschera di integrazione di progetto (scambio dati => integrazione doge)

| Medico selezionato<br>r sanstiti di progetto (prente<br>contente e suo associato) | Assistito selezio<br>Bominattivo (<br>Codice Tacale )<br>Medice thotare ( | Camba<br>essiette                                   |                |
|-----------------------------------------------------------------------------------|---------------------------------------------------------------------------|-----------------------------------------------------|----------------|
| st                                                                                | RVIZI SU ASSISTITO:                                                       |                                                     |                |
| Ricezione anagrafica                                                              | Ricerca                                                                   | dati su assistito corrente                          |                |
| Registrazione privacy<br>mposta                                                   | Referi<br>data data<br>Disr.06/2015 []+<br>(go +m assa)<br>Exence         | Lists referti presenti sul serv                     | er di progetto |
| SERVIZ                                                                            | I SU INTERO ARCHIVIO<br>AVIZI DI RICEZIONE DATI<br>Nuovi dat              | DI<br>(INTERO ARCHIVIO)<br>Cati affevio di Ultevio. |                |

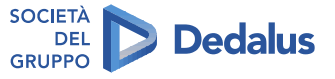

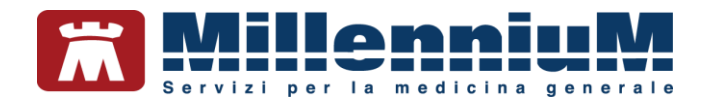

# Verifica consenso registrato

Il medico potrà dalla maschera di gestione del consenso in qualsiasi momento interrogare il server Regionale per verificare lo stato dei consensi.

Cliccando sul link "mostra la lista completa dei consensi FSEr registrati sul server regionale" verrà mostrato a video come nell'immagine sotto riportata lo stato di registrazione del consenso presente sul server Regionale.

| Il medico è Int                              | ntegrazione Millewin - VENETO (SAR) X                                     |                                                |                                                                                                    | va vigente                               |
|----------------------------------------------|---------------------------------------------------------------------------|------------------------------------------------|----------------------------------------------------------------------------------------------------|------------------------------------------|
| sulla privacy<br>Millewin. Se<br>caso di mar |                                                                           | CONSENSO PRIVACY                               |                                                                                                    | nsentite a<br>ello 2. Nel<br>l'archivio. |
|                                              |                                                                           | ocumenti privacy presenti sul server regionale |                                                                                                    |                                          |
| Cons<br>Prote                                | Data<br>07-07-2016 14:35:40<br>07-07-2016 14:35:42<br>07-07-2016 14:35:45 | Stato<br>CONCESSO<br>CONCESSO<br>CONCESSO      | Tipo consenso<br>Consenso alla alimentazione del FSEr<br>Consenso alla consultazione per tutti gli operatori coinvolti nel PDTA del paziente<br>Consenso alimentazione pregresso FSEr | ~                                        |
| lipo di consenso                             | -                                                                         |                                                |                                                                                                    |                                          |
| SEF - consenso                               |                                                                           |                                                | Ot                                                                                                    | non modificab                            |
|                                              |                                                                           |                                                |                                                                                                    | non modificab                            |

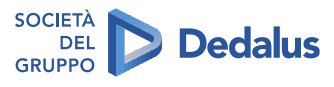

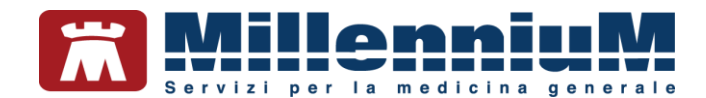

#### Registrazione consenso per paziente minore

Nel caso di un paziente minore gli avvisi sull'inserimento del telefono fisso, cellulare ed indirizzo e-mail che compariranno saranno riferiti ai genitori/tutori/care giver del minore. Il presupposto è che il genitore/tutore/care giver sia inserito nell'archivio del medico. Se non è un paziente può essere inserito come paziente in libera professione solo per la raccolta dei dati anagrafici. Nella scheda anagrafica del minore il genitore/tutore/care giver dovrà essere associato.

| ) Anagrate 2) Varie 3) Pamilianta | 4) Problems | nlevanti 5) Pediatrica         | A luto                                    | Chieda                             |  |
|-----------------------------------|-------------|--------------------------------|-------------------------------------------|------------------------------------|--|
| Libera Professione V Data Sce     | ta Da       | ta Revoca/Scadenza<br>-00-0000 | Consenso trattam to dat<br>non registrato |                                    |  |
| Codice Sanitario                  | ASL di as   | sistenza                       |                                           |                                    |  |
|                                   | Prov        | ASL Distretto                  |                                           |                                    |  |
|                                   | ASL di res  | idenza (se diversa)            |                                           |                                    |  |
| Cognome (Cognome Cognome          | Prov        | ASL Distratio                  |                                           |                                    |  |
| Jome etermine                     | 1           |                                | 1                                         |                                    |  |
| Maschio Ofemmina                  | Lingua      | (Y                             | 1                                         |                                    |  |
| Cod.Fisc 9999999999999999999      | telefono    | cell.                          | e-mail                                    |                                    |  |
| Nasota                            | Residenz    | a res                          | t Domicitio                               | Via interest<br>45<br>CASIER<br>TV |  |
| Data                              | Via Pzza    | VIA REPRESE                    | Via#228                                   |                                    |  |
| UDINE                             | N°          | 45                             | N*                                        |                                    |  |
| rox di UD                         | Comune      | CASIER                         | Comune                                    |                                    |  |
| Padre                             | Provincia   | TV                             | Provincia                                 |                                    |  |
| late                              | CAP         | 31030                          | CAP                                       | 31030                              |  |
| the second second                 |             | Riempi domi                    | cilio con la resid                        | enza                               |  |
| Altro tutore                      | Persona     | Persona di riferimento         |                                           |                                    |  |
| Care Giver                        | Nominativo  |                                | Data                                      | 00-00-0000                         |  |
| St. Chile                         | indirizzo   |                                |                                           |                                    |  |
| Istruz.                           | Telefono    |                                |                                           |                                    |  |
|                                   |             |                                |                                           |                                    |  |
|                                   |             | far a second                   | Dati per Retro                            | ricetta                            |  |

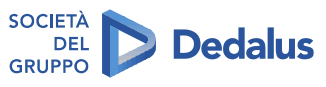